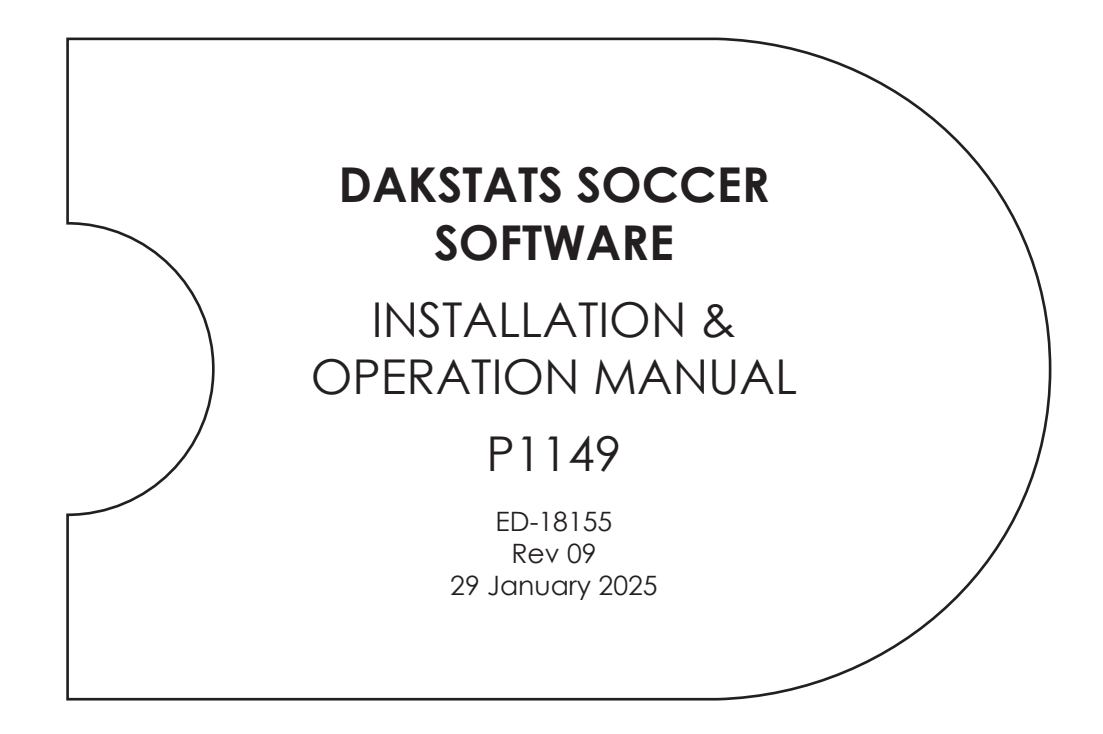

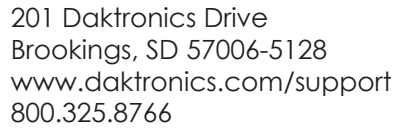

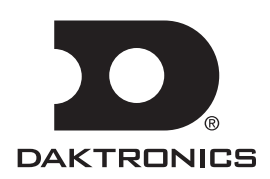

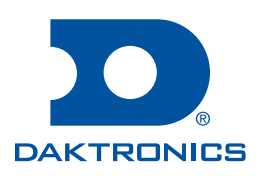

#### **Copyright © 2009-2025**

All rights reserved. While every precaution has been taken in the preparation of this manual, the publisher assumes no responsibility for errors or omissions. No part of this book covered by the copyrights hereon may be reproduced or copied in any form or by any means—graphic, electronic, or mechanical, including photocopying, taping, or information storage and retrieval systems—without written permission of the publisher.

Daktronics trademarks are property of Daktronics, Inc. All other trademarks are property of their respective companies.

# Table of Contents

| 1 | Introduction                                           | 1   |
|---|--------------------------------------------------------|-----|
|   | Software Requirements                                  | 1   |
|   | Software Conventions                                   | 1   |
|   | Levels of Play                                         | 1   |
| 2 | Installation                                           | 2   |
|   | Downloading from the Internet                          | 2   |
|   | Installing from the Installation CD                    | 2   |
|   | Season Update                                          | 2   |
| 3 | Initial Setup                                          | 3   |
|   | Splash Screen                                          | 3   |
|   | Season                                                 | 3   |
|   | Team                                                   | 3   |
|   | Roster                                                 | 4   |
|   | Schedule                                               | 4   |
|   | Web-Sync (Discontinued)                                | 4   |
|   | Common Tasks                                           | 4   |
|   | Creating a Season                                      | 5   |
|   | Configure Teams                                        | 6   |
|   | Adding a Team                                          | 6   |
|   | To Manually Add a New Team                             | 6   |
|   | To Add a New Team Via List (Discontinued January 2025) | 7   |
|   | To Import a Team                                       | 8   |
|   | Editing a Team                                         | 8   |
|   | Adding or Editing Rosters                              | 9   |
|   | Adding Players to a Roster                             | 9   |
|   | Editing and Deleting Players                           | .10 |
|   | Creating New Games                                     | .10 |
| 4 | Pregame Setup                                          | 12  |
|   | Before the Game                                        | .12 |
|   | Be Familiar with the Program                           | .12 |
|   | Have a Good Spotter                                    | .12 |
|   | Beginning the Game                                     | .12 |
| 5 | In Game Operations                                     | 13  |
|   | Main Toolbar                                           | .13 |
|   | Play-by-Play Mode                                      | .14 |
|   | Game in Progress Toolbar                               | .15 |
|   | Entering Starters                                      | .15 |
|   | Entering Shots on the Field                            | .16 |
|   | Made Shots                                             | .16 |
|   | Missed Shots                                           | .16 |
|   | Blocked Shots                                          | .17 |
|   | Entering Shots with Play Entry Buttons                 | .17 |

# Table of Contents

6

| Goals                                     | 17 |
|-------------------------------------------|----|
| Missed Shots                              | 17 |
| Blocked Shots                             |    |
| Penalty Kicks                             |    |
| Corner Kicks                              |    |
| Offsides                                  |    |
| Fouls                                     |    |
| Cards                                     |    |
| Substitutions                             | 19 |
| Timeouts                                  |    |
| In-Game Roster                            |    |
| Fouls                                     |    |
| Cards                                     |    |
| Offsides                                  |    |
| Substitutions                             |    |
| Edit Menu                                 |    |
| Manually Adding and Inserting Plays       |    |
| Deleting Plays                            |    |
| Deleting Events                           |    |
| Inserting Periods                         |    |
| Deleting Periods                          |    |
| Rebuild Stats                             |    |
| Game Control Menu                         | 21 |
| Start Next Period                         |    |
| Game Finished                             |    |
| Update Team Win/Loss Records and Duration |    |
| Win/Loss/Tie                              |    |
| Balance Stats                             |    |
| Swap Teams                                |    |
| Shootout Entry                            |    |
| Toggle Active Team                        |    |
| Export Game as XML File                   |    |
| View Menu                                 |    |
| Toolbars                                  |    |
| Entry Modes                               |    |
| GIP Data                                  |    |
| Rosters & Statistics                      |    |
| Box Mode                                  | 23 |
| Entering Scores & Statistics              |    |
| Scoring Summary                           |    |
| Red/Yellow Cards                          |    |
| Creating Reports                          | 26 |
|                                           |    |

# Table of Contents

|   | In-Game Reports                    |    |
|---|------------------------------------|----|
|   | Shot Chart Printouts               |    |
|   | Season Reports                     | 27 |
|   | Printing Conference Season Reports | 29 |
|   | Creating Collections               | 29 |
|   | Print Career Reports               |    |
|   | Roster Printouts                   |    |
| 7 | Importing & Exporting              | 32 |
|   | Importing Games                    |    |
|   | Exporting Games                    |    |
|   | Exporting Season Statistics        |    |
|   | Importing Teams                    | 35 |
|   | Exporting Teams                    |    |
|   | Exporting Games as XML Files       | 35 |
| 8 | Additional Features & Settings     | 36 |
|   | System Preferences                 |    |
|   | Seasons                            | 36 |
|   | Tournaments                        | 36 |
|   | To Add a Tournament                |    |
|   | To Delete a Tournament             |    |
|   | Utilities                          | 37 |
|   | Rules                              |    |
|   | Configuring DakStats Soccer        |    |
|   | Modifying Games                    | 38 |
|   | Configuring Conferences            | 39 |
|   | To Create a New Conference         |    |
|   | To Configure a Conference          |    |
|   | To Delete a Conference             |    |
|   | Play Entry Button Colors           | 40 |
|   | Auto Start Options                 | 41 |
|   | Messaging                          | 41 |
|   | Webcast (Discontinued)             | 41 |
|   | Web-Sync (Discontinued)            | 41 |
|   | Twitter (Discontinued)             | 41 |
|   | Quick Display                      | 42 |
|   | Press Row Monitor                  | 43 |
| 9 | Using the Keyboard & Hotkeys       | 44 |
| Α | DakStats Soccer Stat Sheet         | 45 |
| В | Supplemental Guides & Manuals      | 49 |

This page intentionally left blank.

# 1 Introduction

The purpose of this manual is to assist with the installation and operation of the DakStats® Soccer application. The manual includes the following main sections:

- Introduction covers the basic information about the program and this manual. Take time to read the introduction as it defines terms and explains concepts used throughout the manual.
- Installation describes the software installation procedures.
- Initial Setup, Pregame Setup, In Game Operations, Creating Reports, Importing & Exporting, Additional Features & Settings, and Using the Keyboard & Hotkeys explain how to control and configure the application.

# Software Requirements

- Microsoft Windows® 10 or higher Operating System
- CPU and RAM must at least be equal to minimum requirements of operating system
- 1024 x 768 resolution
- Some features require Internet access

# Software Conventions

This manual contains the following software conventions and terminology:

| Bold         | Indicates an item that requires direct action, such as clicking, pressing, selecting, or formatting. Also used for reference items within the manual, such as figures or sections, as well as other documents and notes. |  |  |  |  |
|--------------|----------------------------------------------------------------------------------------------------|--|--|--|--|
| Italics      | Indicates onscreen text or labels that are not clickable.                                                                                                    |  |  |  |  |
| [Brackets]   | Represents a keyboard key that needs to be pressed.                                                                                                    |  |  |  |  |
| "Quotes"     | Text or commands that may be typed. Quotes also indicate folder names.                                                                                                    |  |  |  |  |
| Click        | Press and release the left mouse button.                                                                                                    |  |  |  |  |
| Double-click | Press and release the left mouse button twice.                                                                                                    |  |  |  |  |
| Right-click  | Press and release the right mouse button.                                                                                                    |  |  |  |  |
| Select       | Highlight or mark, such as by placing a check mark in a nearby box;<br>clicking will not necessarily perform an action.                                                                                                  |  |  |  |  |
| >            | Followed by (example: <b>File &gt; Open</b> ).                                                                                                    |  |  |  |  |

## Levels of Play

The DakStats Soccer application can be used at any level of competition including games, tournaments, and season statistics for club, high school, college, or professional teams. The software is available with two main entry modes:

- Box supports the box statistics entry mode (post game stats entry).
- **Play-by-Play** has all the features of the previous two entry modes, plus the ability to enter stats live during competitions.

### Introduction

# Installation

#### Installation 2

The DakStats Soccer application can be downloaded from the Internet or installed from an installation CD.

# Downloading from the Internet

- 1. Download the DakStats Soccer program.
  - a. Open an Internet browser and go to http://dakstats.daktronics.com/Pages/Download.aspx
  - **b.** Find the Soccer row on the web page.
  - c. Click on Click Here under the Download column.
  - d. In the window that appears, click Run. If an additional window opens, click Run once more.
- 2. Follow the on-screen instructions.
- 3. Click Finish when done.
- 4. Double-click the desktop icon (Figure 1) to open the program.

# Installing from the Installation CD

- 1. Insert the installation CD.
- 2. Choose the DakStats Soccer program to install.
- 3. Follow the on-screen instructions.
- 4. Click Finish when done.
- 5. Double-click the desktop icon (Figure 1) to open the program.

# Season Update

If previous seasons are saved to the computer, go to **Configure > Season & System** Preferences. Select each existing season, and then click Update. This ensures older season databases are compatible with the latest software version. Refer to System Preferences (p.36).

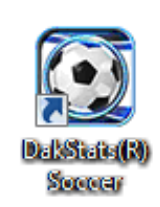

Figure 1: Icon

# 3 Initial Setup

The season, teams, rosters, and other game information must first be set up before the DakStats Soccer application can be used for scores and statistics. Entire seasons and all of the teams may be set up before the first game of the season even begins. It is recommended that games are set up at least one hour before the game start time.

# Splash Screen

The splash screen appears when the DakStats Soccer program is first opened (**Figure 2**). The splash screen provides a quick way select seasons, games, and rosters to configure as well as open/import/export games, and print detailed reports.

| <ul> <li>DakStats Soccer</li> <li>Eile Configure Edit</li> <li>Configure Market</li> </ul> | <u>G</u> ame Control <u>V</u> iew Web- <u>S</u> ync <u>W</u> ebc<br>  <b>H ♦ V ♦ </b>   <b>K</b> ⊋0 | sst Help<br>GIP 414     |                  |                   | {                                     |  |
|--------------------------------------------------------------------------------------------|----------------------------------------------------------------------------------------------------|-------------------------|------------------|-------------------|---------------------------------------|--|
| Season:<br>Team:                                                                           |                                                                                                    | Configure     Configure | Set as Default S | eason<br>Team     | WWW.DAKSTATS.COM                      |  |
| Roster:                                                                                    | (0 players)                                                                                         | Schedule:               | (0 competitions) | I⊽ Show All Games | DAK STATS                             |  |
|                                                                                            |                                                                                                    |                         |                  |                   |                                       |  |
|                                                                                            |                                                                                                    |                         |                  |                   | Web-Sync:                             |  |
|                                                                                            |                                                                                                    |                         |                  |                   | Select Profile:                       |  |
|                                                                                            |                                                                                                    |                         |                  |                   | Password: Sync                        |  |
|                                                                                            |                                                                                                    |                         |                  |                   | Common Tasks:<br>Print Season Reports |  |
| Configure                                                                                  | Download Roster                                                                                     | Open                    | Configure        | Add New           | Import Game Export Game               |  |
|                                                                                            |                                                                                                    |                         |                  |                   |                                       |  |

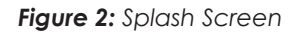

**Note:** This section gives only a brief explanation of the buttons on this screen. Each function is also available in the **File** and/or **Configure** menus at the top of the screen, and they are described in the sections or documents in parentheses.

### Season

Use the drop-down list to select a previously created season. Refer to **Creating a Season** (p.5). Click **Configure** to edit the season settings. Refer to **System Preferences** (p.36). Click **Set as Default Season** to keep the same season selected each time the program is opened.

### Team

After selecting a season, choose a previously created team. Click **Configure** to edit the team settings. Refer to **Configure Teams (p.6)**. Click **Set as Default Team** to keep the same team selected each time the program is opened.

Note: The default team may also be assigned in the season configuration. Refer to System Preferences (p.36).

### Roster

After selecting the appropriate season and team, the roster will appear in this area if one has already been created. Refer to **Adding or Editing Rosters (p.9)**.

- Double-click a player in the roster, or click **Configure** to edit the roster settings.
- **Download Roster** was used with the Web-Sync service, which was discontinued in January 2025.

#### Schedule

This area lists all scheduled games for a selected season.

- Select a game on the list and click **Open**, or double-click the game to begin entering scores and stats for that game.
- Select a game and click **Configure** to edit the game settings. Refer to **Modifying Games (p.38)**.
- Click Add New to create a new game for the season. Refer to Creating New Games (p.10).

### Web-Sync (Discontinued)

The Web-Sync service was discontinued in January 2025.

### Common Tasks

This area includes additional frequently used commands.

- Print Season Reports: Click to generate a wide variety of printouts. Refer to Season Reports (p.27).
- Import Game: Click to import a game file. Refer to Importing Games (p.32).
- Export Game: Click to export a game file. Refer to Exporting Games (p.33).

## Creating a Season

The first step to set up the DakStats Soccer program is creating the season in which the games will be played. A default "Demo" season exists in the "Seasons" file, but new seasons should be created for all future games.

To create a season:

1. Go to Configure > Season and System Preferences (Figure 3).

| System Preferences                                      | <b>X</b>       |
|---------------------------------------------------------|----------------|
| Seasons Tournaments Utilities                           |                |
| Demo99Season                                            | Add            |
|                                                         | Edit           |
|                                                         | <u>D</u> elete |
|                                                         | <u>U</u> pdate |
| '<br>Default Play Entry Mode:<br>Box score: Game Totals |                |
| OK Cancel                                               | Help           |

Figure 3: System Preferences

- 2. In the System Preferences window, click Add.
- 3. In the New Season window (Figure 4), type in the Season Title.

| New Season               | ×        |
|--------------------------|----------|
| Season Title:            |          |
|                          |          |
| Default Play Entry Mode: |          |
|                          | •        |
| Rules File:              |          |
|                          | •        |
| Default Gender:          |          |
|                          | •        |
| Default Team:            |          |
| ]                        | <b>T</b> |
| OK                       | Cancel   |

Figure 4: Create New Season

- 4. Select the Default Play Entry Mode:
  - Box score: Game Totals: All game total statistics are entered after the game is completed.
  - **Box score: Period by Period:** Game statistics are entered for each period after the game is completed.
  - **Play-by-play: Simple mode:** Statistics are entered as the game is played, down to each individual play.

- 5. Select the Rules File:
  - Rules HS: Soccer rules set for high school
  - Rules NCAA: Soccer rules set by NCAA

Note: Refer to Rules (p.37) for more information about rules configuration.

6. Select the Default Gender, either Male or Female.

Note: Default Team is only selectable when editing the season. Refer to System Preferences (p.36).

7. Click OK.

## **Configure Teams**

The next step to set up the DakStats Soccer program is to configure the teams. For the program to work correctly, both home and guest teams must be configured.

#### Adding a Team

Choose one of the following ways to add a team:

#### To Manually Add a New Team

Enter the team location, nickname, print name, and abbreviation for teams to be added correctly. All other information is optional.

| Configure Teams - Season Demo99Season has 3 Teams                                                              |                                                                              |
|----------------------------------------------------------------------------------------------------|------------------------------------------------------------------------------|
| Configure Teams<br>Teams exist inside a season. Each season will contain its ow<br>NJCAA or NAIA affiliations. | in unique set of teams. Hint: Use the Via List button to add teams that have |
| First Select Season then choose the team:                                                                      | Team $\underline{L}$ ocation (used to uniquely identify the team):           |
| Demo99Season                                                                                                   | Add New Team                                                                 |
| Add New Team                                                                                                   | Stadium:                                                                     |
| Santo Domingo State University                                                                                 | City:                                                                        |
|                                                                                                    | State:                                                                       |
|                                                                                                    | Nickname:                                                                    |
|                                                                                                    | Print Name: Add New Team                                                     |
|                                                                                                    | Abbreviation: Add                                                            |
|                                                                                                    | Leag <u>u</u> e: Divi <u>s</u> ion:                                          |
|                                                                                                    | Coac <u>h</u> :                                                              |
|                                                                                                    | Confe <u>r</u> ence:                                                         |
|                                                                                                    | Eemale (check this box for women's teams)                                    |
|                                                                                                    | □ <u>D</u> isable Team □ Sho <u>w</u> Disabled Teams                         |
| IDs/Codes Assigned by National Office                                                                          | Add New Team Export Team                                                     |
| Team Code: Look Up ID/Code                                                                                     | 🔁 Import 📴 Export                                                            |
| College ID: 0 League ID: 0                                                                                     | ● Via List ▼                                                                 |
| 🖄 Add New 🗙 D <u>e</u> lete 🔛 Sa <u>v</u> e                                                                    | <u>♀ C</u> ancel Cl <u>o</u> se                                              |

Figure 5: Configure Teams

- 1. Go to Configure > Teams to open the Configure Teams window (Figure 5).
- 2. Select the Season.
- 3. Click Add New.
- 4. Type in the Team Location, for example, a high school's or university's name.
- 5. Type in the Stadium, City, and State, if desired. When a new game is created, these fields will populate based on the home team. Refer to **Creating New Games (p.10)**.
- 6. Type in the team's Nickname. The team's mascot may also be entered here.
- 7. Type in the team's official name in the *Print Name* text box. This name appears on most reports and printouts.
- 8. Enter the team's Abbreviation. The abbreviation is used to identify games.
- 9. Enter the following optional information as desired:
  - League
  - Division
  - Coach
  - Conference
- 10. Click Save to keep the changes, or click Cancel to discard the changes.
- 11. Click **Close** when finished.

Note: Check Female as needed. Only check the Disable Team checkbox when the selected team is not to show up in the teams list. Checking Show Disabled Teams will show all teams, whether they were disabled or not.

#### To Add a New Team Via List (Discontinued January 2025)

Teams that use the Web-Sync service are able to add other teams and information using the **Via List** option rather than having to manually enter other teams' information.

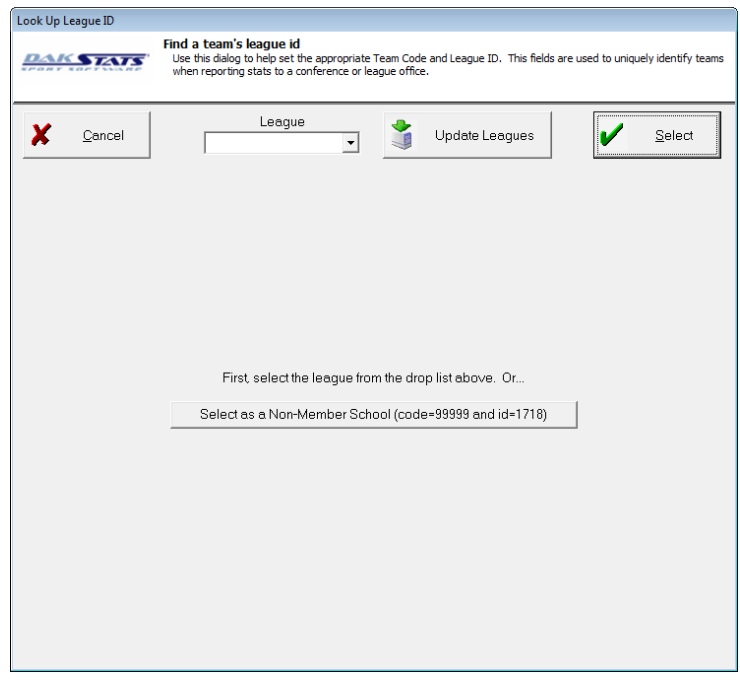

Figure 6: Look Up League ID

- 1. Click Via List to open the Look Up League ID window (Figure 6).
- 2. Select the team's League.
- 3. Highlight a team, and then click **Select**.

**Note:** If no leagues appear in the *League* drop-down menu, click **Update Leagues**. If no teams appear after selecting a league, click **Update Teams**.

To Import a Team

- 1. Click Import.
- 2. Select a team to import.

Note: The importing option is typically used to quickly get information from another team that also uses DakStats Soccer, rather than manually typing in all of the information and risking errors. Refer to Section 7: Importing & Exporting (p.32) for more information about importing and exporting teams.

### **Editing a Team**

- 1. Go to **Configure > Teams** to open the Configure Teams window (**Figure 5**).
- 2. Select the Season.
- **3.** Select the team to edit.
- 4. Enter changes to the team's information using the text and check boxes.
- 5. Click Save to keep the changes, or click Cancel to discard the changes.
- 6. Click **Close** when finished.

# Adding or Editing Rosters

Use the Configure Rosters window to add, retrieve, or edit rosters. A roster must be entered for the home team. If using Play-by-Play mode, opponent rosters are also required. When using Box Mode, opponent rosters are not necessary.

### Adding Players to a Roster

If the team has no players or is missing a player, players may be added to the roster.

| AK STATS                                                                    | Configure Rosters<br>Select the team then add the p | olayers. At a minimum, be su | re to enter jers        | ey number, first and las | st name.                                                  |
|-----------------------------------------------------------------------------|-----------------------------------------------------|------------------------------|-------------------------|--------------------------|-----------------------------------------------------------|
| elect <u>P</u> layer:                                                       | 20 Players Listed                                   |                              | <u>S</u> eason:         | Demo99Season             |                                                           |
| Amundson, Camie                                                             | 4                                                   |                              | Team:                   | North Delaware S         | State University 🔹                                        |
| Archangelo, Maria<br>Barbera, Josie<br>Bartholemew, Kyra<br>Burnott, Goldio | 9<br>5<br>6                                         |                              | —<br>Player <u>N</u> u  | mber: 4                  | <u>D</u> isable Player     Show Disa <u>b</u> led Players |
| Chung, Lyla                                                                 | 12                                                  |                              | Player Fire             | st Name:                 | Plaver Last Name                                          |
| DeKam, Gretel<br>Goldsmith, Regina                                          | 18<br>3                                             |                              | Camie                   |                          | Amundson                                                  |
| Gonzalez, Seline<br>Habben, Alice<br>Howell, Ginger                         | 14<br>17<br>15                                      |                              | P <u>o</u> sition:<br>G | •                        | <u>Y</u> ear: Sr.                                         |
| ⊥ivingston, Roxanne<br>∟ongfellow, Jennifer<br>vlartens, Samantha           | 11<br>1<br>7                                        |                              | <u>H</u> ei             | ght                      | Weight                                                    |
| Michaels, Susan<br>Richardson, Donna                                        | 10<br>19                                            |                              | Hometo                  | <u>w</u> n:              |                                                           |
| Shortbread, Peneloj<br>Vandergrooten, Jan                                   | ре 8<br>nelle 13                                    |                              |                         |                          | Playe <u>r</u> Code:                                      |
| Wilson, Alicia                                                              | 20                                                  |                              |                         |                          | Team C <u>o</u> de:                                       |
| Jersey Order                                                                | Na <u>m</u> e Order                                 | Print <u>R</u> oster         |                         |                          | League ID: 0                                              |
| lisc. Line <u>1</u> :                                                       |                                                     | Mi                           | sc. Line <u>2</u> :     |                          |                                                           |
| lisc. Line <u>3</u> :                                                       |                                                     | Mi                           | sc. Line <u>4</u> :     |                          |                                                           |
|                                                                             |                                                     |                              |                         |                          |                                                           |

#### Figure 7: Configure Rosters

- 1. Go to Configure > Rosters to open the Configure Rosters window (Figure 7).
- 2. Select the correct Season and Team.
- 3. Click Add New.
- 4. The new player will be displayed at the top of the roster as Add New Player.
- 5. Fill in the fields with the player's information. At a minimum, enter the Player Number, Player First Name, and Player Last Name.
- 6. Click **Save** to keep the changes, or click **Cancel** to discard the changes.
- 7. Click **Close** when finished.

Note: Only check the **Disable Player** checkbox if the selected player should not show up in the roster. Checking **Show Disabled Players** will show all players, whether they were disabled or not.

### **Editing and Deleting Players**

To edit a player: Select the player, and change the player information fields.

To delete a player: Select the player, and then click Delete.

Note: Players with statistics associated with them cannot be deleted. To delete the player, statistics associated with the player need to be removed or set to zero.

## **Creating New Games**

Use the Game Information window to fill in several fields of detailed game information. Complete the following steps to properly create a game.

| Game Information   |                                                      |                                                        |                           |                           |                               |
|--------------------|------------------------------------------------------|--------------------------------------------------------|---------------------------|---------------------------|-------------------------------|
| DAKSTAT            | Select the season for the and start time are correct | <b>itions</b><br>ne new competition. Then, sel<br>:ct. | ect the appropriate h     | ome and visiting team. Ma | ke sure your competition date |
| Game Informatio    | n                                                    |                                                        |                           |                           |                               |
| <u>S</u> eason     | Demo99Season                                         |                                                        | <ul> <li>Entry</li> </ul> | Mode Box score: G         | iame Totals 🛛 🔻               |
|                    |                                                      |                                                        | ~                         | Date 10/30/2012           | •                             |
| ⊻isiting Team      |                                                      |                                                        | • P                       | lecord                    |                               |
| <u>H</u> ome Team  |                                                      |                                                        | • P                       | lecord                    |                               |
| Game Type          | Non-Conference                                       | Start Time 9:14 AM                                     | ÷ Enc                     | Time 9:14 AM              | 🔺 Webcast 🗖                   |
| Tournament         |                                                      | New Tourna                                             | ament Num o               | of OTs 0 📩                | Forfeit 💽                     |
| _Location Informa  | tion                                                 |                                                        |                           |                           |                               |
| Arena              |                                                      | Attendance                                             |                           |                           | Sell Out 🛛                    |
| City               |                                                      | <br>Tickets Sold                                       |                           |                           | Night Game 🗖                  |
| State              |                                                      |                                                        | ,                         |                           | Neutral Field 🗖               |
| I.                 |                                                      |                                                        |                           |                           |                               |
| - Officials        |                                                      |                                                        |                           |                           |                               |
| Referee 1          |                                                      |                                                        |                           |                           |                               |
| Referee 2          |                                                      |                                                        |                           |                           |                               |
| Referee 3          |                                                      |                                                        |                           |                           |                               |
| nelelee J          | 1                                                    |                                                        |                           |                           |                               |
|                    |                                                      |                                                        |                           | Update Gam                | ie Notes                      |
| S <u>a</u> ve Game | <u>C</u> ancel Game                                  |                                                        | <u>N</u> ew Season        | Ne <u>w</u> Team          | Done                          |

#### Figure 8: Game Information

- 1. Go to File > New Game to open the Game Information window (Figure 8).
- 2. Select the correct Season.
- 3. Select the Visiting Team and Home Team.
- **4.** Select the Game Type.
- 5. Enter the correct Start Time.
- 6. Select the desired Entry Mode.
- 7. Enter the correct Date.
- 8. Click Save Game to keep the changes, or click Cancel Game to discard the changes.
- 9. Click **Done** when finished. If the game has not been saved, a prompt will appear to do so at this time.

#### Initial Setup 10

Note: The remaining fields are optional and do not need to be filled in when creating a new game. Return to the *Game Information* window at any time to adjust this information. Refer to **Modifying Games (p.38)**. Remember that the *Arena*, *City*, and *State* fields will populate if they were entered during creation of the selected home team. Refer to **Configure Teams (p.6)**.

# 4 Pregame Setup

## Before the Game

Before using the DakStats Soccer software for the first time, read though the simple steps below to help make in-game use easy and efficient.

### Be Familiar with the Program

It is highly recommended to take the time to read this manual and become comfortable with the program operation before game time. Some other helpful hints include:

- Practice taking stats and keeping score while watching game film or online videos.
- Identify the location of buttons associated with the most common plays.
- Print out a Play-by-Play report from a Demo game, and then re-enter it to learn what buttons/steps were used to follow the Play-by-play action.

### Have a Good Spotter

The spotter watches the game and tells the software operator the plays as they happen. This allows the software operator to concentrate on entering stats rather than looking back and forth between the game and a computer screen. Having a spotter who has a good understanding of the game and pays close attention will help the software operator more quickly enter data into the DakStats program.

**Note:** It is also helpful to have pens and paper handy in case the software operator gets behind entering stats or there are any technical difficulties.

# Beginning the Game

| Open Game                                                                                                    |  |  |  |  |  |  |  |  |
|----------------------------------------------------------------------------------------------------|--|--|--|--|--|--|--|--|
| Select the season, then the competition<br>The text following the date will tell you the entry mode (play-by-play or box) and status (not<br>started, incomplete, or complete |  |  |  |  |  |  |  |  |
| Season: Demo99Season Cancel                                                                                                    |  |  |  |  |  |  |  |  |
| Select Game:                                                                                                    |  |  |  |  |  |  |  |  |
| NDSU at SDSU 10/30/12 09:19 AM Pbp Not Started OK                                                                                                    |  |  |  |  |  |  |  |  |
| Sort by Date: Ascending Descending                                                                                                    |  |  |  |  |  |  |  |  |

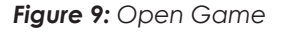

- 1. Go to File > Open Game to open the Open Game window (Figure 9).
- 2. Select the correct Season and Game. Use Sort by Date to list the games from oldest (Ascending) to newest first (Descending).
- 3. Click OK.

Note: If a certain game does not appear in the list, return to the Game Information window (Figure 8) to make sure the game was created in the correct season. Create a new game in the proper season if necessary.

# 5 In Game Operations

Once a game is opened, statistics may be entered into the program. Depending on the Default Play Entry Mode as described in **Creating a Season (p.5)**, the screen will appear with a different layout and certain buttons available on the main toolbar.

## Main Toolbar

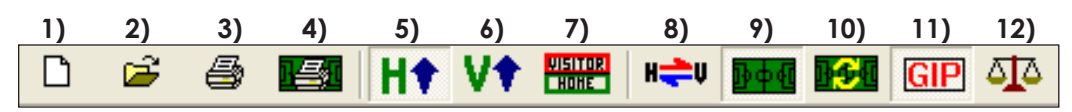

Figure 10: Main Toolbar

Click the buttons on the main toolbar (**Figure 10**) to quickly execute common tasks during games instead of going through the menus. Use the toolbar buttons to:

- 1. Create a new game
- 2. Open a game
- 3. Print the current game
- 4. Print the shot chart for the current game (Play-by-play Mode only)
- 5. Maximize the HOME team's stats list so only that list is shown
- 6. Maximize the VISITING team's stats list so only that list is shown
- 7. Show both the HOME and VISITING teams' statistic lists
- 8. Switch team sides on the field (Play-by-play Mode only)
- 9. Toggle the play field on or off (Play-by-play Mode only)
- 10. Refresh the shot chart (Play-by-play Mode only)
- 11. Toggle game in progress toolbar on or off (Play-by-play Mode only)
- 12. Balance statistics to check for inconsistencies

Note: It is possible to click and drag the toolbar anywhere else on the screen, dock it to the bottom or either side, or remove it completely. Go to View > Toolbar to turn it off and on.

# Play-by-Play Mode

Enter plays as they happen. Operators input stats by selecting game commands and then entering specific information when prompted; prompts will default to the most common choice. The Play-by-play screen is available throughout the game and remains accessible when the game is finished.

Figure 11 shows the main application screen in Play-by-play mode, with each section of the screen labeled by function:

- **Game In Progress:** Shows the current game time, period, team fouls, corner kicks, and offsides. This also shows if the Webcast is currently running.
- Line Score: Tracks the score for both teams in each period.
- Data Entry: This is where the action of a play is recorded.
- **Rosters & Statistics:** Shows each player of both teams and their statistics for the game. Note that it is not possible to edit the stats in this area.
- **Play-by-play & Editing:** As stats are entered, a detailed commentary of each play will appear here. It is possible to modify any previous play as needed, and the rest of the game data will update accordingly.
- Above the Data Entry and Play-by-play Script sections is an illustration of a soccer field. This is where the position of each shot is recorded.

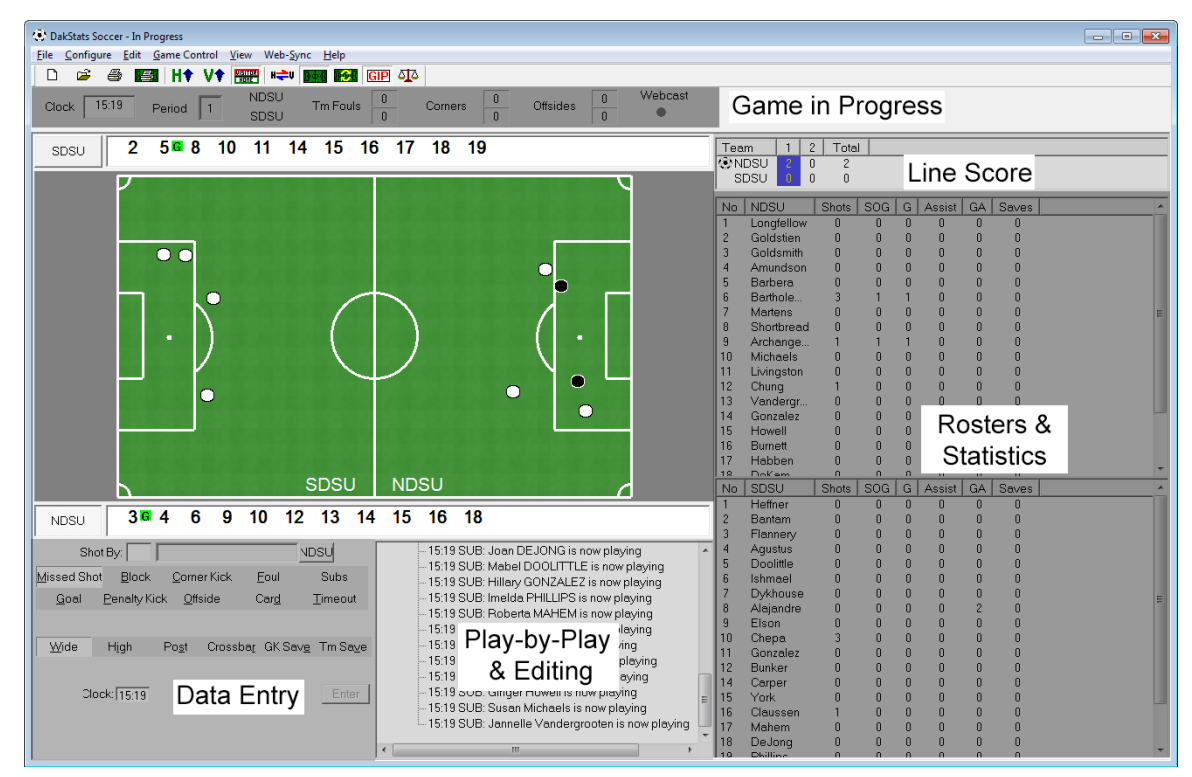

Figure 11: Play-by-play Screen

## Game in Progress Toolbar

Beneath the main toolbar is the game in progress toolbar (**Figure 12**). This provides a quick view of game information and team statistics.

| Clock | 45:00 | Deried 1   | SDSU | Tre Fouls | Corpera  | Offeidee 0 | Webcast |
|-------|-------|------------|------|-----------|----------|------------|---------|
| CIUCK | 40.00 | Fellou   1 | NDSU | 0         | Comers 0 |            | •       |

Figure 12: Game In Progress Toolbar

- **Clock:** Use the **[Space Bar]** to start and stop the game time. When stopped, the clock may be edited by typing in the current time.
- **Period:** The current period value is not editable.
- Team Fouls, Corners, Offsides: These team statistic values are not editable.
- **Webcast:** The indicator turns green when webcasting the current game or remains red when webcasting is disabled.

#### **Entering Starters**

Before it is possible to enter plays in Play-by-play mode, the players/ positions must first be assigned using the **Subs** function.

| Sho                 | ot By:               |                     |              | SDSU            |
|---------------------|----------------------|---------------------|--------------|-----------------|
| <u>M</u> issed Shot | <u>B</u> lock        | <u>C</u> orner Kick | <u>F</u> oul | Subs            |
| <u>G</u> oal        | <u>P</u> enalty Kick | <u>O</u> ffside     | Car <u>d</u> | <u>T</u> imeout |

1. Click **Subs** from the play entry buttons (**Figure 13**).

Figure 13: Subs

2. In the Starters window (Figure 14), enter the starters for each team either by typing in the number (#) column or selecting each *Player* from the drop-down list.

| Starters              |                                                                                                    |          |          |     |   |          |    |  |  |  |  |  |  |
|-----------------------|----------------------------------------------------------------------------------------------------|----------|----------|-----|---|----------|----|--|--|--|--|--|--|
| DAN                   | Starters and Substitutions<br>Select 11 players that are currently in the game for each team. There cannot be less<br>than 11 players chosen. |          |          |     |   |          |    |  |  |  |  |  |  |
| NDSU Bison SDSU Jacks |                                                                                                    |          |          |     |   |          |    |  |  |  |  |  |  |
| Pos                   | #                                                                                                    | Player   |          | Pos | # | Player   |    |  |  |  |  |  |  |
| G                     |                                                                                                    | - None - |          | G   |   | -None-   |    |  |  |  |  |  |  |
|                       |                                                                                                    | - None - |          |     |   | -None-   |    |  |  |  |  |  |  |
|                       |                                                                                                    | - None - |          |     |   | -None-   |    |  |  |  |  |  |  |
|                       |                                                                                                    | - None - |          |     |   | -None-   |    |  |  |  |  |  |  |
|                       |                                                                                                    | - None - |          |     |   | -None-   |    |  |  |  |  |  |  |
|                       |                                                                                                    | - None - |          |     |   | – None – |    |  |  |  |  |  |  |
|                       |                                                                                                    | - None - |          |     |   | – None – |    |  |  |  |  |  |  |
|                       |                                                                                                    | - None - |          |     |   | -None-   |    |  |  |  |  |  |  |
|                       |                                                                                                    | - None - |          |     |   | – None – |    |  |  |  |  |  |  |
|                       |                                                                                                    | - None - |          |     |   | -None-   |    |  |  |  |  |  |  |
|                       |                                                                                                    | - None - |          |     |   | -None-   |    |  |  |  |  |  |  |
|                       |                                                                                                    |          |          |     |   |          |    |  |  |  |  |  |  |
| ,<br>Ca               | ancel                                                                                                    |          | Clock 45 | ;   |   | [        | ОК |  |  |  |  |  |  |

#### Figure 14: Starters

**Note:** It is not necessary to set the position for every player, but it is not possible to click **OK** unless a goalie is selected for each team.

## **Entering Shots on the Field**

Entering shots on the field creates a detailed view of where and how many shots were taken (**Figure 15**). This chart helps to analyze the success rate of different types and locations of shots against particular teams and players.

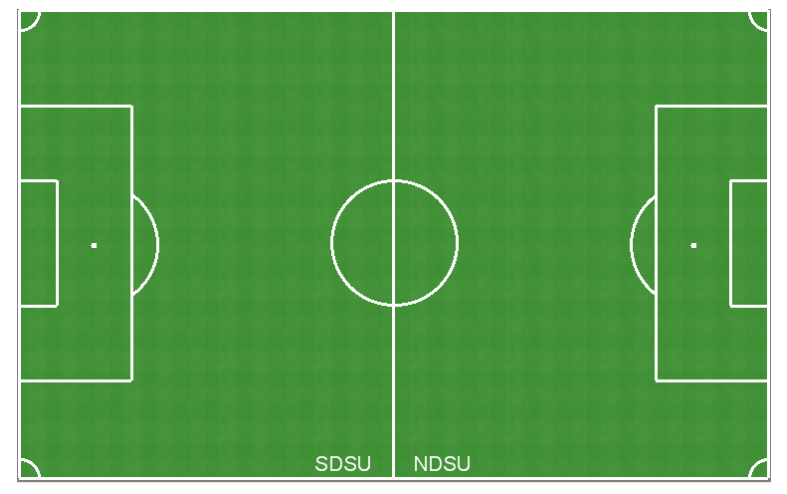

Figure 15: Interactive Play-by-play Fields

Using the shot chart is optional; it is disabled by clicking the **Toggle Field** button **I** a shot play is deleted or the field is accidently clicked and a shot appears, click the **Redraw Shots** button **I** to erase it.

### Made Shots

- 1. Click on the field approximately where a shot was taken, and an icon of a white ball will appear.
- Select the player who made the shot from the Shot By menu (Figure 16). If the shot was a header, click Header before selecting a player.
- 3. Select Goal on the Shot Result menu (Figure 17).
- 4. Enter up to two assisting players on the next menus. If no players assisted the goal, click **None**.
- 5. The white ball will turn black to indicate a goal.

#### Missed Shots

- 1. Click on the field approximately where a shot was taken, and an icon of a white ball will appear.
- 2. Select the player who attempted the shot from the Shot By menu (Figure 16).
- On the Shot Result menu (Figure 17), choose whether the shot was Wide, High, hit the Post or Crossbar, if there was a Block, or if it was a Goalie Save or Team Save.
- 4. The white ball will remain on the field.

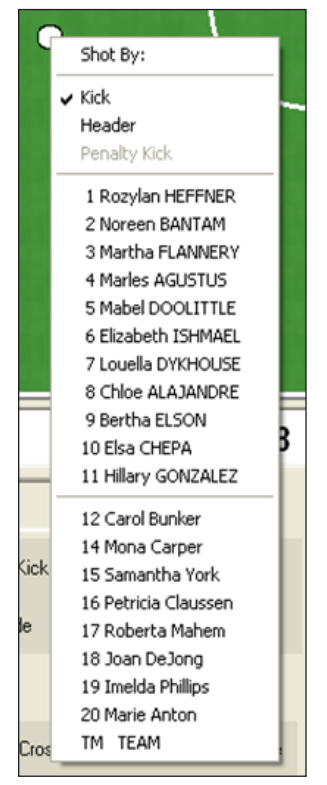

Figure 16: Shot By

Blocked Shots

- 1. Click on the field approximately where a shot was taken, and an icon of a white ball will appear.
- 2. Select the player who attempted the shot from the Shot By menu (Figure 16).
- 3. Select **Block** on the Shot Result menu (Figure 17).
- 4. Select the player who blocked the shot.
- 5. The white ball will remain on the field.

### **Entering Shots with Play Entry Buttons**

Instead of entering shots on the interactive field, player numbers may be manually typed in, and then play entry buttons can be selected for each possible action. This is a quicker way of entering shots when the player is known, but not where the shot was taken.

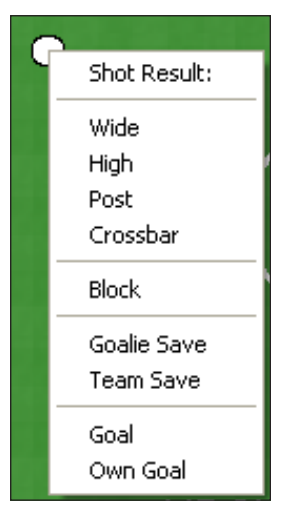

Figure 17: Shot Result

**Note:** Plays can be entered by clicking on the appropriate buttons or by simply pressing the hot keys indicated by underlined letters. Button labels change depending on the size of the application window and may vary from the figures shown.

#### Goals

- 1. Click Goal (Figure 18).
- 2. In the Shot By field, type in the player number, or select a player from the in-game roster.
- 3. If necessary, enter the jersey number of the player(s) who made the assist, or click on the player from the in-game roster.
- 4. Select Kick, Header, or Own Goal.
- 5. Type in a brief Goal Description if necessary.
- 6. Click or press Enter.

#### Missed Shots

- 1. Click <u>Missed Shot</u> (Figure 19).
- 2. In the Shot By field, type in the player number, or select a player from the in-game roster.
- Select whether the shot was <u>Wide</u>, <u>High</u>, hit the Post or Crossbar, or if it was a Goalie Save or Team Save.
- 4. Click or press Enter.

| Sho                   | t By: 5            | Doolittle       |              | SDSU            |  |  |  |  |  |  |  |
|-----------------------|--------------------|-----------------|--------------|-----------------|--|--|--|--|--|--|--|
| <u>M</u> iss          | <u>B</u> lock      | <u>C</u> K      | <u>F</u> oul | Subs            |  |  |  |  |  |  |  |
| <u>G</u> oal          | <u>Р</u> К         | <u>O</u> ffside | Car <u>d</u> | <u>T</u> imeout |  |  |  |  |  |  |  |
| Assist 1: 8 Alajandre |                    |                 |              |                 |  |  |  |  |  |  |  |
| Assist                | 2:                 |                 |              | [               |  |  |  |  |  |  |  |
| <u>K</u> ick          |                    | <u>H</u> eader  | 0            | w <u>n</u> Goal |  |  |  |  |  |  |  |
| c                     | Clock: 45:00 Enter |                 |              |                 |  |  |  |  |  |  |  |
| Goal Desc             |                    |                 |              |                 |  |  |  |  |  |  |  |

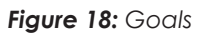

|   | Sho          | ot By: 2      | GOLDS         | STIEN            | 1            | NDSU                      |
|---|--------------|---------------|---------------|------------------|--------------|---------------------------|
| Γ | <u>M</u> iss | <u>B</u> lock | <u>(</u>      | ΞK               | <u>F</u> oul | Subs                      |
|   | <u>G</u> oal | <u>P</u> K    | <u>O</u> f    | fside            | Car <u>d</u> | <u>T</u> imeout           |
|   |              |               |               |                  |              |                           |
| Γ | <u>W</u> ide | High          | Po <u>s</u> t | Crossba <u>r</u> | GK Sav       | <u>e</u> Tm Sa <u>v</u> e |
|   |              |               |               |                  |              |                           |
|   | I            | Clock: 45:0   | 0             |                  |              | Enter                     |

Figure 19: Missed Shots

Blocked Shots

- 1. Click <u>Block</u> (Figure 20).
- 2. In the Shot By field, type in the player number, or select a player from the in-game roster.
- **3.** In the *Block* By field, type in the player number, or select a player from the in-game roster.
- 4. Click or press Enter.

#### Penalty Kicks

- 1. Click Penalty Kick (Figure 21).
- 2. In the Shot By field, type in the player number, or select a player from the in-game roster.
- Select whether the penalty kick was a Goal, Saved, Wide, High, or hit the Post or Crossbar. With Goal selected, it is possible to type in a brief Goal Description.
- 4. Click or press Enter.

#### Corner Kicks

- 1. Click Corner Kick.
- 2. Type in the player number, or select a player from the in-game roster.
- 3. Click or press Enter.

#### Offsides

- 1. Click <u>Offside</u>.
- 2. By default TM (team) appears in the Offside By box. If not by a team, enter the jersey number of the kicker, or click on the player from the in-game roster.
- 3. Click or press Enter.

#### Fouls

- 1. Click <u>Foul</u>.
- 2. By default TM (team) appears in the Foul By box. If not by a team, enter the jersey number of the player who fouled, or click on the player from the in-game roster.
- 3. Click or press Enter.

#### Cards

- 1. Click Card.
- 2. By default TM (team) appears in the Card By box. If not by a team, enter the jersey number of the player, or click on the player from the in-game roster.
- 3. Select Player Yellow, Player <u>Red</u>, Coach Yellow, Coach Red, Bench Yellow, or Bench Red.
- 4. Type in a brief Card Description if necessary.
- 5. Click or press Enter.

| Shot By: 9 Elson SDSU |                    |                 |              |                 |  |  |  |  |  |  |  |
|-----------------------|--------------------|-----------------|--------------|-----------------|--|--|--|--|--|--|--|
| <u>M</u> iss          | <u>B</u> lock      | <u>C</u> K      | <u>F</u> oul | Subs            |  |  |  |  |  |  |  |
| <u>G</u> oal          | <u>P</u> K         | <u>O</u> ffside | Car <u>d</u> | <u>T</u> imeout |  |  |  |  |  |  |  |
| Block B               | Block By: 12 CHUNG |                 |              |                 |  |  |  |  |  |  |  |
| Clock: 45:00 Enter    |                    |                 |              |                 |  |  |  |  |  |  |  |

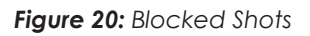

| Sh           | iot By:        |              | DSON     | N             | NDSU             |  |  |  |
|--------------|----------------|--------------|----------|---------------|------------------|--|--|--|
| <u>M</u> iss | <u>B</u> lock  | <u>C</u>     | <u>K</u> | <u>F</u> oul  | Subs             |  |  |  |
| <u>G</u> oal | <u>P</u> K     | <u>O</u> ff  | side     | Car <u>d</u>  | <u>T</u> imeout  |  |  |  |
|              |                |              |          |               |                  |  |  |  |
| Goal         | Sa <u>v</u> ed | <u>W</u> ide | Hjgh     | Po <u>s</u> t | Crossba <u>r</u> |  |  |  |
|              |                |              |          |               |                  |  |  |  |
|              | Clock: 45:     | 00           |          |               | Enter            |  |  |  |
| Goal Desc    |                |              |          |               |                  |  |  |  |

#### Figure 21: Penalty Kicks

In Game Operations 18

### **Substitutions**

- 1. Click Subs.
- 2. In the Substitutions window (similar to Starters, Figure 14), enter the incoming player number(s) in place of the player(s) leaving the game, or select the new player name(s) from the drop-down list.
- 3. Click **OK** to make the substitution(s).

#### Timeouts

- 1. Click Timeout.
- 2. Select either **Ielevision** or **Referee**.
- 3. Click or press Enter.

#### In-Game Roster

Above and below the interactive play field are the in-game rosters for each team. Right-clicking a player's number brings up a menu containing different actions (Figure 22).

#### Fouls

- 1. Right-click the player who received the foul from the ingame roster.
- 2. Select Foul from the list.

#### Cards

- 1. Right-click the player who received the card from the ingame roster.
- 2. Select Yellow Card or Red Card from the list.

#### Offsides

- 1. Right-click the player who the offside was against from the Figure 22: Right-Click Menu in-game roster.
- 2. Choose Offside from the list.

#### Substitutions

- 1. Right-click the player that is leaving the game from the in-game roster.
- 2. Select the incoming player from the menu.

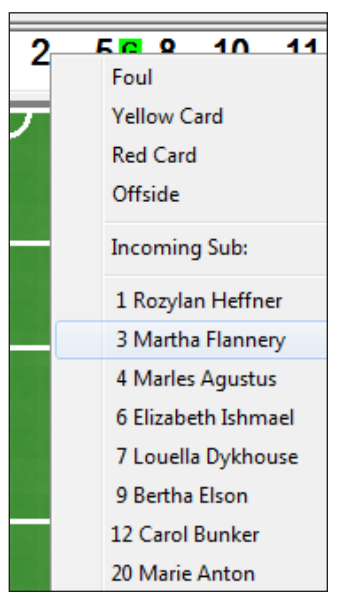

# Edit Menu

Use the **Edit** menu to insert/add plays into the play commentary, delete plays from the play commentary, delete events and periods, and rebuild the stats. Play by play can be edited simply by clicking on a previous play and making the appropriate changes.

Note: None of the Edit menu commands are available for Box scoring modes.

## Manually Adding and Inserting Plays

If a play was not recorded in the correct place:

- 1. Locate where the missing play should have taken place in the Play-by-play Script.
- 2. Go to Edit > Insert Play to put a new dummy play before the selected play, or click Add Play to put a dummy play after the selected play.
- 3. Select the added/inserted play and enter in the play as it should have happened.

#### **Deleting Plays**

If a play needs to be deleted from the play commentary or statistics:

- 1. Locate the play to be deleted in the Play-by-play script.
- 2. Go to Edit > Delete Play.

Note: This action cannot be undone! Any deleted play must be manually re-entered.

### **Deleting Events**

- 1. Select an event (such as a substitution) in the Play-by-play script.
- 2. Go to Edit > Delete Event.

#### **Inserting Periods**

- 1. Select the first event/play in the Play-by-play script that occurs in the new period.
- 2. Go to Edit > Insert Period.

#### **Deleting Periods**

- 1. Select the period to delete in the Play-by-play script.
- 2. Go to Edit > Delete Period.

#### **Rebuild Stats**

Rebuild stats by one play at a time or the entire game at once. Be sure to rebuild the stats after editing previous plays. Ensure no plays are selected, and then go to **Edit > Rebuild Stats** (**Figure 23**).

- Click **Step** to rebuild one play at a time. The **Step** button will have to be clicked every time to move on to the next play.
- Click the **Go** button to begin rebuilding the entire game.

| Rebuilding Database Statistics                                                       |         |
|--------------------------------------------------------------------------------------|---------|
| Select Go to rebuild entire competition<br>Select Step to rebuild one play at a time |         |
|                                                                                      |         |
|                                                                                      | Step Go |

Figure 23: Rebuilding Database Statistics

# Game Control Menu

Use the **Game Control** menu to start the next period, end the game, balance statistics, swap team sides, toggle between active teams, and export XML files.

Note: Only the Game Finished, Win/Loss/Tie, Balance, Shootout Entry, and Export as XML file menu choices are available in box scoring modes.

### **Start Next Period**

At the end of a period, go to **Game Control > Start Next Period**. A confirmation message will appear; click **Yes** to end the current period and begin the next.

Note: At the beginning of a new period, go to Game Control > Use Previous Period's Starting Players to quickly add starters used in the last period.

### Game Finished

- 1. At the end of a game, go to Game Control > Game Finished.
- 2. Click Yes if the game is over, or click No if plays still need to be entered.

#### Update Team Win/Loss Records and Duration

After ending the game, the program will ask to update the Team Win/Loss Records or Game Duration. Click **No** to skip the screen, or click **Yes** to update the information. If **Yes** is clicked, the *Game Information* window (**Figure 8**) will appear to update any game information shown.

### Win/Loss/Tie

- 1. At the end of a game, go to Game Control > Win/Loss/Tie.
- 2. In the Goalie Decision window (Figure 24), select the appropriate Home and Guest Goalie from the drop-down lists.
- **3.** Enter the season *Record* for one or both goalies.
- **4.** Select *W*, *L*, or *T* for one of the goalies. These boxes are connected; changing one will change the other automatically.

| Goalie Decision |                                                                                                    |
|-----------------|----------------------------------------------------------------------------------------------------|
| DAK STATS       | Goalie Decision<br>This dialog allows you to configure the Win/Loss/Tie<br>for the goalie decision as well as the season record. |
| Goalie          |                                                                                                    |
| Guest           |                                                                                                    |
|                 | Cancel Save                                                                                                    |

- Figure 24: Goalie Decision
- 5. Click Save. This button is only active once both goalies have been selected.

### **Balance Stats**

Go to **Game Control > Balance** or click the balance button to have DakStats Soccer check to ensure all statistics are properly balanced. A green check mark means stats are correctly balanced, while a red X indicates an issue to be resolved (**Figure 25**).

### **Swap Teams**

To change the teams' sides of the field, go to **Game Control > Swap Teams**.

### **Shootout Entry**

Go to **Game Control > Shootout Entry** to open the Shootout window (**Figure 26**). Click **Add**, and then select a *Team*, *Player*, and *Result*. To delete a shot, select it from the list, and then click **Delete**.

| Balance      |                  |            |               |           | ×           |
|--------------|------------------|------------|---------------|-----------|-------------|
| SDSU NDSU    | 1                |            |               |           |             |
|              |                  |            |               |           |             |
| Goa          | als (G <= SOG)   | 0 🖌        | 0 SOG (G <=   | SOG)      |             |
| SOC          | G (SOG <= SH)    | 0 🖌        | 4 Shots (SOG  | <= SH)    |             |
|              | Saves            | 0 🖌        | 0 Opposing S  | 0G - G    |             |
| Period Total | Stats (*Only for | Box Score: | Game Totals)  |           | $\neg \mid$ |
| Period To    | otals To         | tals       | Period Totals | Totals    |             |
| Shots #      | ###              | Shots      | CK ###        | ### CK    |             |
| SOG #        |                  | SOG        | Fouls ###     | ### Fouls |             |
| Post #       |                  | Post       | Saves ###     | ### Saves |             |
| Crossbar #   |                  | Crossbar   |               |           |             |
|              |                  |            |               |           |             |
|              |                  |            | OK            | Cano      | cel         |
|              |                  |            |               |           |             |

Figure 25: Balance

| Shootout |                               |                                   |                       |                          | <b>—X</b> —              |
|----------|-------------------------------|-----------------------------------|-----------------------|--------------------------|--------------------------|
| DAKSTA   | Click Add to ent<br>and exit. | r <b>y</b><br>er a new shot. Then | enter appropriate Tea | am, Player and Result. ( | Click OK to save changes |
| Team Pla | ayer                          | Result                            |                       |                          |                          |
|          |                               |                                   |                       |                          |                          |
|          |                               |                                   |                       |                          |                          |
|          |                               |                                   |                       |                          |                          |
| 管 Add    | 🗙 Delete                      |                                   |                       | Ω Cancel                 | 🖬 ОК                     |

Figure 26: Shootout Entry

### **Toggle Active Team**

To switch ball possession, go to **Game Control > Toggle Active Team**, or press **[x]**. Active teams are indicated by the depressed button next to the appropriate in-game roster and a red box in the Line Score section.

### **Export Game as XML File**

In some instances, teams may need to export games as XML files to send to various media outlets. Refer to **Exporting Games as XML Files (p.35)** for more information.

## View Menu

Use the View menu to configure the in-game layout of the application screen.

### **Toolbars**

- Go to View > Toolbar to enable/disable the main toolbar. Refer to Main Toolbar (p.13).
- Go to View > Quick Display Toolbar to enable/disable the Quick Display buttons. Refer to Quick Display (p.44).

### In Game Operations 22

### **Entry Modes**

Click **View** and then select which mode to switch to: **Box Score by Period**, **Box Score by Game**, or **Play by Play**.

**Note:** Once a game is switched to a Box mode, any changes made to statistics will cause the game to remain in Box mode. Games in Box mode cannot be changed back to Play by Play. A warning message will appear to confirm the permanent change in scoring mode.

### **GIP Data**

- Go to View > Game In Progress (or press [F7]) to enable/disable the game in progress (GIP) information at the top of the screen.
- Go to View > Field to enable/disable the soccer field at the top of the screen.
- Go to View > Field Refresh to remove misplaced shots on the soccer field graphic.

### **Rosters & Statistics**

Click **View** and select which rosters and statistics to view on the screen: **Home Team Only ([F10])**, **Visiting Team Only ([F11])**, or **Both Teams ([F12])**.

## Box Mode

There are two options for entering statistics in box mode: enter stats in **Box Score by Period** (**Figure 27**), or **Box Score by Game**. The difference between the two is that box mode score by period separates game statistical totals into periods (4 goals in the 1st half) whereas in box mode score by game, the statistical totals are one lump sum (10 goals in the game).

**Note:** Most of the column headings in Box Mode contain abbreviations. To see what these abbreviations stand for, place the cursor over each heading for a moment.

| 🛞 Da | kStats Soccer - | In Prog        | ress  |                  |          |        |         |          |        |         |          |         |     |       |          |       |     |       |     |       |       |       |     |    |      |      |     |      |       |
|------|-----------------|----------------|-------|------------------|----------|--------|---------|----------|--------|---------|----------|---------|-----|-------|----------|-------|-----|-------|-----|-------|-------|-------|-----|----|------|------|-----|------|-------|
| Eile | Configure E     | dit <u>G</u> a | me Co | ntrol <u>V</u> i | ew Web-  | Sync ! | Help    |          |        |         |          |         |     |       |          |       |     |       |     |       |       |       |     |    |      |      |     |      |       |
| LΠ   | 🚔 🚑             | <b>#</b>       | Hŧ    | V 🕈 🖡            |          | :0     |         | GIP AL   |        |         |          |         |     |       |          |       |     |       |     |       |       |       |     |    |      |      |     |      |       |
|      |                 |                |       |                  |          | _      |         |          |        |         |          |         |     |       | 1474     | haant |     |       |     |       |       |       |     |    |      |      |     |      |       |
| Clr  | rck 45:00       | Pa             | rind  | 2                | NDSU     | Tn     | n Fouls | 0        | Come   | ers     | 0        | Offsi   | des | 0     | VVE      | DCasi |     |       |     |       |       |       |     |    |      |      |     |      |       |
|      | I               | 10             | nou   | 1.               | SDSU     |        |         | 1        |        |         | 0        |         |     | 0     |          |       |     |       |     |       |       |       |     |    |      |      |     |      |       |
|      |                 |                |       |                  |          |        |         |          |        |         | _        |         |     | ī     |          |       |     |       |     |       |       |       |     |    |      | 1    |     |      |       |
| Tea  | am 1 2          | Total          |       |                  |          |        |         |          | Select | Perioc  | l:  Firs | st Half | -   |       |          |       |     |       |     |       |       |       |     |    | Scor | ng   | - + |      |       |
| ND   | SU 1 0          | 1              |       |                  |          |        |         |          |        |         |          |         |     |       |          |       |     |       |     |       |       |       |     |    |      |      |     |      |       |
| SD:  | SU 1 0          | 1              |       |                  |          |        |         |          | #1     | Jennife | r Lon    | gtellow |     |       |          |       |     |       |     |       |       |       |     |    | R/YC | ards |     |      |       |
|      |                 | 1 == 1         |       |                  |          |        | - [     |          |        |         |          |         |     |       | 1        |       | - 1 |       |     |       |       |       |     | -  |      |      |     |      |       |
| #    | NDSU            | PP             | PS    | Shots            | SNOG     | SOG    | Post    | Crossbar | GL     | AST     | OG       | GWG     | CK  | PKM   | PKA      | OFF   | FL  | YC    | RC  | BLK   | GPGL  | GS GL | GA  | SV | PKF  | PKB  | Win | Loss | Tie ^ |
| 1    | Longfellow      | U              | U     | U                | U        | U      | U       | U        | U      | U       | U        | U       | U   | U     | U        | U     | U   | U     | U   | U     | U     | U     | U   | U  | U    | U    | U   | U    | U     |
| 2    | Goldstien       |                | U     | 2                |          | 1      | U       | U        | 1      | U       | U        | U       | U   | U     | U        | U     | U   | U     | U   | U     | U     | U     | U   | U  | U    | U    | U   | U    | U     |
| 3    | Golasmith       | 1              | 1     | 1                | 1        | 0      | 0       | 0        | 0      | 0       | 0        | 0       | 0   | 0     | 0        | 0     | 0   | 0     | 0   | 0     | 1     | 1     | 1   | 0  | 0    | 0    | 0   | 0    | 0     |
| 1 5  | Berbore         | 1              | 0     | 0                | 0        | 0      | 0       | 0        | 0      | 0       | 0        | 0       | 0   | 0     | 0        | 0     | 0   | 0     | 0   | 0     | 0     | 0     | 0   | 0  | 0    | 0    | 0   | 0    | 0     |
| 6    | Bartholo        | 1              | 0     | 0                | 0        | 0      | 0       | 0        | 0      | 0       | 0        | 0       | 0   | 0     | 0        | 0     | 0   | 0     | 0   | 0     | 0     | 0     | 0   | 0  | 0    | 0    | 0   | 0    | 0     |
| 7    | Martens         | 0              | 0     | 0                | 0        | 0      | 0       | 0        | 0      | 0       | 0        | 0       | 0   | 0     | 0        | 0     | 0   | 0     | n i | 0     | 0     | 0     | 0   | 0  | 0    | 0    | n n | n -  | 0     |
| 8    | Shortbread      | 0              | ň     | ñ                | 0        | Ő      | ñ       | ů        | ň      | ň       | ň        | 0       | ň   | Ű.    | ň        | 0     | ň   | 0     | ň   | ñ     | ñ     | 0     | ň   | ñ  | ň    | Ň    | 0   | 0    | 0     |
| 9    | Archange        | 1              | 0     | Ū.               | 0        | 0      | 0       | 0        | 0      | 0       | 0        | 0       | 0   | 0     | 0        | 0     | 0   | 0     | 0   | 0     | 0     | 0     | 0   | 0  | Ū.   | 0    | 0   | 0    | 0     |
| 10   | Michaels        | 0              | 0     | Ō                | 0        | 0      | 0       | Ū.       | 0      | 0       | 0        | 0       | 0   | 0     | 0        | 0     | 0   | 0     | 0   | 0     | 0     | 0     | 0   | 0  | 0    | 0    | 0   | 0    | 0     |
| 11   | Livingston      | 0              | 0     | 0                | 0        | 0      | 0       | 0        | 0      | 0       | 0        | 0       | 0   | 0     | 0        | 0     | 0   | 0     | 0   | 0     | 0     | 0     | 0   | 0  | 0    | 0    | 0   | 0    | 0     |
| 12   | Chung           | 1              | 0     | 0                | 0        | 0      | 0       | 0        | 0      | 0       | 0        | 0       | 0   | 0     | 0        | 0     | 0   | 0     | 0   | 0     | 0     | 0     | 0   | 0  | 0    | 0    | 0   | 0    | 0     |
| 13   | Vandergr        | 0              | 0     | 0                | 0        | 0      | 0       | 0        | 0      | 0       | 0        | 0       | 0   | 0     | 0        | 0     | 0   | 0     | 0   | 0     | 0     | 0     | 0   | 0  | 0    | 0    | 0   | 0    | 0     |
| 14   | Gonzalez        | 1              | 0     | 0                | 0        | 0      | 0       | 0        | 0      | 0       | 0        | 0       | 0   | 0     | 0        | 0     | 0   | 0     | 0   | 0     | 0     | 0     | 0   | 0  | 0    | 0    | 0   | 0    | 0     |
| 15   | Howell          | 0              | 0     | 0                | 0        | 0      | 0       | 0        | 0      | 0       | 0        | 0       | 0   | 0     | 0        | 0     | 0   | 0     | 0   | 0     | 0     | 0     | 0   | 0  | 0    | 0    | 0   | 0    | 0     |
| 16   | Burnett         | 1              | 0     | 0                | 0        | 0      | 0       | 0        | 0      | 0       | 0        | 0       | 0   | 0     | 0        | 0     | 0   | 0     | 0   | 0     | 0     | 0     | 0   | 0  | 0    | 0    | 0   | 0    | 0 -   |
| 17   |                 |                | ^     | Ŷ                | <u>^</u> | ^      | ^       | · ·      | ^      | 0       | ^        | m       | ^   | ^     | ^        | Ŷ     | ^   | ^     | 0   | ^     | ^     | ^     | Ŷ   | Ŷ  | Ŷ    | Û    | Ŷ   | Ŷ    | ÷     |
|      | 0000            |                |       |                  | 0100     | 000    | 0.1     | 0 1      | 01     | LOT     |          | 0.00    | 014 | DIG 1 | DI DI CI | ore   |     | Luo I | 0.0 | ouv L | 00.01 | 00.01 | 0.1 |    | DVC  | -    |     | . 1  |       |
| #    | I SDSU          |                | PS    | Shots            | SNUG     | SUG    | Post    | Crossbar | GL     | AST     | UG       | GWG     |     |       |          | UFF   | FL  | YU    | RUT |       | GPGL  | GSGL  | GA  | SV | PKF  | PKB  | Win | Loss |       |
|      | Hettner         | 1              | U     | 0                | U        | 1      | U       | U        | 1      | 0       | U        | U       | U   | 0     | U        | U     | U   | 0     | 0   | 0     | U     | U     | U   | U  | U    | 0    | U   | U    | U     |
| 2    | Bantam          |                | 0     | 3                | 2        | 0      | 0       | 0        | 0      | 0       | 0        | 0       | 0   | 0     | 0        | 0     | 0   | 0     | 0   | 0     | 0     | 0     | 0   | 0  | 0    | 0    | 0   | 0    | 0     |
|      | Aquetue         | 1              | 0     | 1                | 1        | 0      | 0       | 0        | 0      | 0       | 0        | 0       | 0   | 0     | 0        | 0     | 0   | 0     | 0   | 0     | 0     | 0     | 0   | 0  | 0    | 0    | 0   | 0    | 0     |
| 5    | Doolittle       | 1              | 0     | 0                | 0        | 0      | 0       | 0        | 0      | 0       | 0        | 0       | 0   | 0     | 0        | 0     | 0   | 0     | 0   | 0     | 0     | 0     | 0   | 0  | 0    | 0    | 0   | 0    | 0     |
| 6    | Ishmael         | 'n             | 0     | 0                | 0        | 0      | 0       | 0        | 0      | 0       | 0        | 0       | 0   | 0     | n        | 0     | 0   | 0     | n   | 0     | 0     | 0     | 0   | 0  | 0    | 0    | 0   | 0    | 0 =   |
| 7    | Dykhouse        | 1              | Ő     | Ő                | 0        | Ő      | Ŭ       | 0        | Ŭ      | ŏ       | 0        | 0       | 0   | 0     | 0        | 0     | Ű.  | 0     | ŏ   | Ŭ.    | Ő     | 0     | 0   | 0  | Ŭ.   | 0    | Ŭ   | Ŭ.   | Ŭ     |
| 8    | Alaiandre       | 1              | 1     | 0                | 0        | 0      | 0       | 0        | 0      | 0       | 0        | 0       | 0   | 0     | 0        | 0     | 0   | 0     | 0   | 0     | 1     | 1     | 1   | 0  | 0    | 0    | 0   | 0    | 0     |
| 9    | Elson           | 0              | 0     | 0                | 0        | 0      | 0       | 0        | 0      | 0       | 0        | 0       | 0   | 0     | 0        | 0     | 0   | 0     | 0   | 0     | 0     | 0     | 0   | 0  | 0    | 0    | 0   | 0    | 0     |
| 10   | Chepa           | 1              | 0     | 0                | 0        | 0      | 0       | 0        | 0      | 0       | 0        | 0       | 0   | 0     | 0        | 0     | 0   | 0     | 0   | 0     | 0     | 0     | 0   | 0  | 0    | 0    | 0   | 0    | 0     |
| 11   | Gonzalez        | 0              | 0     | 0                | 0        | 0      | 0       | 0        | 0      | 0       | 0        | 0       | 0   | 0     | 0        | 0     | 0   | 0     | 0   | 0     | 0     | 0     | 0   | 0  | 0    | 0    | 0   | 0    | 0     |
| 12   | Bunker          | 1              | 0     | 0                | 0        | 0      | 0       | 0        | 0      | 0       | 0        | 0       | 0   | 0     | 0        | 0     | 0   | 0     | 0   | 0     | 0     | 0     | 0   | 0  | 0    | 0    | 0   | 0    | 0     |
| 14   | Carper          | 1              | 0     | 0                | 0        | 0      | 0       | 0        | 0      | 0       | 0        | 0       | 0   | 0     | 0        | 0     | 0   | 0     | 0   | 0     | 0     | 0     | 0   | 0  | 0    | 0    | 0   | 0    | 0     |
| 15   | York            | 0              | 0     | 0                | 0        | 0      | 0       | 0        | 0      | 0       | 0        | 0       | 0   | 0     | 0        | 0     | 0   | 0     | 0   | 0     | 0     | 0     | 0   | 0  | 0    | 0    | 0   | 0    | 0     |
| 16   | Claussen        | 1              | 0     | 0                | 0        | 0      | 0       | 0        | 0      | 0       | 0        | 0       | 0   | 0     | 0        | 0     | 0   | 0     | 0   | 0     | 0     | 0     | 0   | 0  | 0    | 0    | 0   | 0    | 0     |
| 17   | Mahem           | U              | U     | U                | U        | U      | U       | U        | U      | U       | U        | U       | U   | U     | U        | U     | U   | U     | U   | U     | 0     | U     | U   | U  | U    | U    | U   | 0    | U v   |
| 1    | -               |                |       |                  |          |        |         |          |        |         |          |         |     |       |          |       |     |       |     |       |       |       |     |    |      |      |     |      | •     |

Figure 27: Box Mode Score by Period

### **Entering Scores & Statistics**

**Note:** If working in Box Score by Period, select the Period at the top of the screen.

- To decrease the score or a statistic by one, double-right-click it. Alternately, select the value and then click the red minus button  $\blacksquare$  in the upper-right corner of the screen.
- To modify the score or a statistic by more than one, select the value, type in the new value, and press **[Enter]**.

**Note:** One statistic of interest is the SHO, or shutouts. If there is any substitution during the game but the opposing team is not allowed to score, a single player cannot obtain a shutout. In this case, the shutout must be recorded to the Team (TM).

#### Scoring Summary

Click the **Scoring** button in the upper-right corner of the screen to open the *Scoring Summary* window (**Figure 28**). Use this screen to enter more detailed information about goals and assists without being in Play-by-play mode.

| Scorin | ig Summary                                                                                                    |        |                |             |           |             |                  |    |  |  |  |  |
|--------|----------------------------------------------------------------------------------------------------|--------|----------------|-------------|-----------|-------------|------------------|----|--|--|--|--|
| Da     | Enter Goals and Assists Click Add to enter a new goal. Then enter appropriate Time, Team, Scorer and Assists. Click OK to save changes and exit. |        |                |             |           |             |                  |    |  |  |  |  |
| #      | Time                                                                                                    | Period | Team           | Goal by     | Assist by | 2nd Asst by | Goal Description |    |  |  |  |  |
| 1      | ▶ 00:00                                                                                                    | 1      | NDSU           | 2 Goldstien | -None-    | - None -    |                  |    |  |  |  |  |
|        |                                                                                                    |        |                |             |           |             |                  |    |  |  |  |  |
| ¥      | ) <u>A</u> dd                                                                                                    | ×      | <u>D</u> elete | ]           |           |             |                  | ОК |  |  |  |  |

Figure 28: Scoring Summary

- 1. Click Add to insert a new goal.
- 2. Enter the Time, Period, Team, Goal by, Assist by, 2nd Asst by, and Goal Description.
- 3. Click **OK** to record the details of the goal.

**Note:** Entering goals/assists in this window does not change player stats in the main Box mode window; they must be manually incremented for the appropriate players.

#### **Red/Yellow Cards**

Click the **R/Y Cards** button in the upper-right corner of the screen to open the Add, Edit and Delete Red/Yellow Cards window (**Figure 29**). Use this screen to enter more detailed information about cards without being in Play-by-play mode.

- 1. Click Add to insert a new card.
- 2. Enter the Type, Team, Player, Period, Time, and Description.
- 3. Click **OK** to record the details of the card.

**Note:** Entering cards in this window does not change the player stats in the main Box mode window; they must be manually incremented for the appropriate player.

| d, Edi | t and Delete                                                                                                    | e Red/Yellow C | ards        |        |       |             |          | ×     |  |
|--------|----------------------------------------------------------------------------------------------------|----------------|-------------|--------|-------|-------------|----------|-------|--|
|        | Cautions and Ejections Click Add to enter a new card. Then enter appropriate Type, Team, Player and Time. Click OK to save changes and exit. |                |             |        |       |             |          |       |  |
| #      | Туре                                                                                                    | Team           | Player      | Period | Time  | Description |          |       |  |
| 1▶     | Yellow                                                                                                    | NDSU           | 3 Goldsmith | 1      | 00:00 |             |          |       |  |
|        |                                                                                                    |                |             |        |       |             |          |       |  |
| 睝      | Add                                                                                                    |                | × Deleti    | 9      |       |             | 으 Cancel | OK OK |  |

Figure 29: Add, Edit and Delete Red/Yellow Cards Window

# 6 Creating Reports

DakStats Soccer allows viewing and printing a variety of reports to help assess player and team statistics. The reports are produced as HTML files for easy transfer and email.

## In-Game Reports

Game reports may be printed when a game is finished or while it is still open.

**Note:** By "print" it is meant that the reports are generated as HTML files that can be opened in an Internet browser and then sent to a printer.

To print in-game reports:

- 1. Go to File > Print In Game.
- 2. In the Select Report(s) window (Figure 30), check one or more of the report types.

| Select Report(s)                                                          | ×      |
|---------------------------------------------------------------------------|--------|
| Report(s)<br>Box Score<br>Box Score Official<br>Play by Play<br>Short Box | View   |
| Output as combined file     Force Page Breaks                             | Cancel |

Figure 30: Select Report(s)

- Check **Output as combined file** to show all reports on a single page. Combined reports will also have links back to the top of the page under each section.
- Check Force Page Breaks to ensure each report appears on its own sheet of paper when printed out.
- 3. Click **View** to open the report(s) in the default Internet browser, or click **Cancel** to avoid creating the report(s).
- 4. Typically, going to File > Print within the Internet browser will create a hardcopy printout of the report.

# Shot Chart Printouts

Shot charts may be printed by each period or the entire game (Play-by-play mode only).

To print a shot chart:

- 1. Go to File > Print Shot Chart.
- In the Print Shot Chart window (Figure 31), select specific periods to print, or check All Periods to select every period at once.
- 3. Select Team or Individual reports. Select specific player(s) as needed.
- 4. Enter descriptive Report Titles.
- 5. Click **View** to open a shot chart in the default Internet browser.
- Typically, going to File > Print within the Internet browser will create a hardcopy printout of the report.
- 7. Click **Done** when finished.

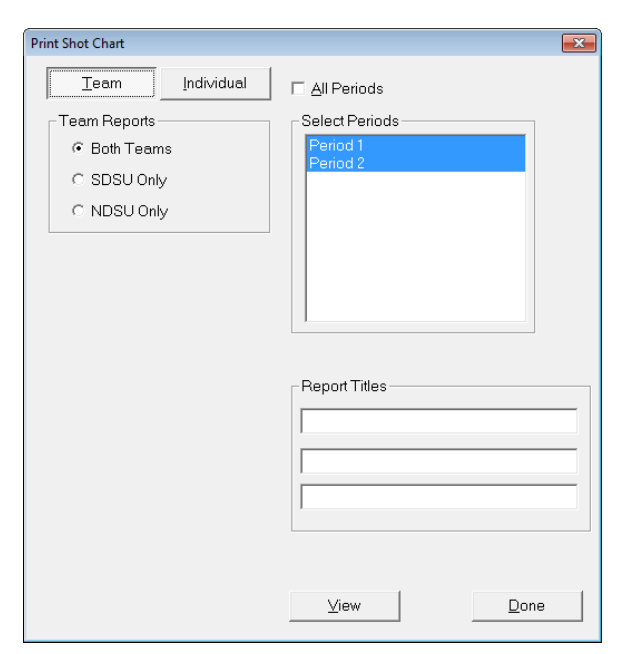

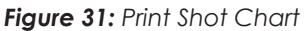

Creating Reports 26

# Season Reports

To print reports containing statistics from entire seasons:

| Printouts                                                                                                    |                      |                    |             |            |  |  |  |  |  |
|----------------------------------------------------------------------------------------------------|----------------------|--------------------|-------------|------------|--|--|--|--|--|
| Print season cumulative or in-game reports<br>First, select the season then the team. Next, select the Team Reports tab and check the reports to view. Click GO to create the reports.<br>Hint: If you repeatedly run the same sets of reports use the Collections option at the far right to save you time and effort. |                      |                    |             |            |  |  |  |  |  |
| Competitions Team Reports Conf Reports                                                                                                    | Other                |                    |             |            |  |  |  |  |  |
| Select Games                                                                                                    | Team Reports         | Conf Reports       | Collections | 🖺 🖬 🗙 🛧 🗲  |  |  |  |  |  |
| NDSU at SDSU 09/04/01 07:25 PM Box Tc<br>NDSU at SDSU 06/08/11 04:26 PM Box Pe                                                                                                    | ,<br>Select          | Season             | - Scratch - |            |  |  |  |  |  |
| NDSU at SDSU 10/30/12 09:19 AM Pbp Ini                                                                                                    | Demo99Season         | •                  | -     -     |            |  |  |  |  |  |
| NDSU at SDSU 10/30/12 10:11 AM Pop Ini                                                                                                    | Selec                | t Team             | _           |            |  |  |  |  |  |
|                                                                                                    | North Delaware State | University         | ·           |            |  |  |  |  |  |
|                                                                                                    | All                  |                    |             |            |  |  |  |  |  |
|                                                                                                    | <u>H</u> ome         |                    |             |            |  |  |  |  |  |
|                                                                                                    | A <u>w</u> ay        |                    |             |            |  |  |  |  |  |
|                                                                                                    | Ne <u>u</u> tral     |                    |             | <u>G</u> O |  |  |  |  |  |
|                                                                                                    | Conference           |                    |             |            |  |  |  |  |  |
|                                                                                                    | Non-Conf             |                    |             | Abort      |  |  |  |  |  |
|                                                                                                    | Other                | Clear <u>L</u> ist |             |            |  |  |  |  |  |
|                                                                                                    |                      |                    |             | Done       |  |  |  |  |  |

Figure 32: Printouts - Competitions

- 1. Go to File > Print Season to open the Printouts window (Figure 32).
- 2. On the Competitions tab, select the Team Reports sub-tab.
- 3. Select the Season.
- 4. Select the Team.
- 5. Select the Games:
  - All
  - Home
  - Away
  - Neutral
  - Conference
  - Non-Conference
  - Other use to select specific games; click Clear List to deselect all games
- 6. Click the Team Reports tab (Figure 33), and then select the desired reports to print.

| Printouts                                                                                                    |                                                                                                    |                       |  |  |  |  |  |  |  |  |
|----------------------------------------------------------------------------------------------------|----------------------------------------------------------------------------------------------------|-----------------------|--|--|--|--|--|--|--|--|
| Print season cumulative or in-game reports<br>First, select the season then the team. Next, select the Team Reports tab and check the reports to view. Click GO to create the reports.<br>Hint: If you repeatedly run the same sets of reports use the Collections option at the far right to save you time and effort. |                                                                                                    |                       |  |  |  |  |  |  |  |  |
| Competitions Team Reports Conf Reports                                                                                                    | Other                                                                                                    |                       |  |  |  |  |  |  |  |  |
| Cumulative Reports                                                                                                    | Game Highs Reports                                                                                                 | Collections 🖄 🖬 🗙 🕈 🗲 |  |  |  |  |  |  |  |  |
| ☐Individual Statistic w/ Minutes<br>☐Individual Statistics<br>⊡Season Results<br>⊡Season Results Detailed<br>☐Team Statistics                                                                                                    | Individual High<br> Player High<br> ⊤Team High                                                                     | - Scretch -           |  |  |  |  |  |  |  |  |
| In Game Reports                                                                                                    | Game By Game Reports                                                                                               |                       |  |  |  |  |  |  |  |  |
| □Box Score<br>□Box Score Official<br>□Short Box                                                                                                    | Individual Game by Game<br>Individual Game by Game (Goalie)<br>Player Game by Game<br>Player Game by Game (Goalie) | 02                    |  |  |  |  |  |  |  |  |
|                                                                                                    |                                                                                                    | Abort<br>Done         |  |  |  |  |  |  |  |  |

Figure 33: Printouts - Team Reports

- 7. Click the **Other** tab to view additional report options, such as the directory where they are saved and their titles.
- 8. Click GO, and a list of reports will appear in the default Internet browser (Figure 34).

| Season                                             |                                                |      |             |                                                                  |   |                            |   |                            |
|----------------------------------------------------|------------------------------------------------|------|-------------|------------------------------------------------------------------|---|----------------------------|---|----------------------------|
| Individual                                         | Detailed Re                                    | sult | 5           |                                                                  |   |                            |   |                            |
|                                                    |                                                |      | _           |                                                                  |   |                            | _ |                            |
| Game B                                             | y Game                                         |      |             |                                                                  |   |                            |   |                            |
| Individual                                         |                                                |      |             |                                                                  |   |                            |   |                            |
| and the second second second                       |                                                |      |             |                                                                  |   |                            |   |                            |
|                                                    |                                                |      | _           |                                                                  |   |                            |   |                            |
| Game H                                             | lighs                                          |      |             |                                                                  |   |                            |   |                            |
| Game H<br>Date                                     | lighs<br>Time                                  | 1    |             | Opponent                                                         |   | Score                      |   | Stats                      |
| Game H<br>Date<br>08/30/05                         | lighs<br>Time<br>3:30 PM                       |      | a           | Opponent<br>Naranja Oranges                                      |   | Score<br>1-4               | L | Stats<br>Box               |
| Game H<br>Date<br>08/30/05<br>09/09/05             | lighs<br>Time<br>3:30 PM<br>3:00 PM            | *    | a<br>h      | Opponent<br>Naranja Oranges<br>Taylor Mustangs                   | w | Score<br>1-4<br>6-0        | L | Stats<br>Box<br>Box        |
| Game H<br>Date<br>08/30/05<br>09/09/05<br>09/15/05 | lighs<br>Time<br>3:30 PM<br>3:00 PM<br>3:00 PM | **   | a<br>h<br>a | Opponent<br>Naranja Oranges<br>Taylor Mustangs<br>Queen Dolphins | w | Score<br>1-4<br>6-0<br>1-3 | L | Stats<br>Box<br>Box<br>Box |

Figure 34: List of Reports

Note: If any report is selected that asks for individual results (i.e. Individual Game by Game) a screen with the team roster will appear, asking for an individual player to be selected. Select a player and click **Select** to continue generating the report(s).

9. Click a link, and a stat printout will appear (Figure 35).

| <b>Record:</b><br>All Games<br>Conference<br>Non-Conference |                    | <b>Overall</b><br>(0-1-0)<br>(0-0-0)<br>(0-1-0) |        | Home<br>(0-1-0)<br>(0-0-0)<br>(0-1-0) | <b>Away</b><br>(0-0-0)<br>(0-0-0)<br>(0-0-0) | <b>Neutral</b><br>(0-0-0)<br>(0-0-0)<br>(0-0-0) |
|-------------------------------------------------------------|--------------------|-------------------------------------------------|--------|---------------------------------------|----------------------------------------------|-------------------------------------------------|
| Date                                                        | Time               |                                                 |        | Opponent                              |                                              | Score                                           |
| 09/04/01<br>07/19/07                                        | 7:25 pm<br>9:58 am |                                                 | h<br>h | NDSU Bison<br>NDSU Bison              |                                              | 1-2<br>0-0                                      |
| <b>Attendance Sum</b><br>Home<br>Away<br>Neutral<br>Total   | mary:              |                                                 |        | Dates<br>1<br>0<br>1                  | <b>Totals</b><br>894<br>0<br>0<br>894        | <b>Average</b><br>894<br>0<br>0<br>894          |

#### Figure 35: Statistic Printout

- 10. Typically, going to File > Print within the Internet browser will create a hardcopy printout of the report.
- 11. Click the browser's **Back** button to return to other report links, if necessary.

## Printing Conference Season Reports

- 1. Go to File > Print Season to open the Printouts window (Figure 32).
- 2. On the Competitions tab, select the Conf Reports sub-tab.
- 3. Select the Season.
- **4.** Select the Conference.
- 5. Select the Games:
  - All
  - Home
  - Away
  - Neutral
  - Conference
  - Non-Conference
  - Other use to select specific games; click Clear List to deselect all games
- 6. Click the Conf Reports tab (Figure 36).
- 7. Select the Conference Reports.
- 8. Click the **Other** tab to view additional report options, such as the directory where they are saved and their titles.
- 9. Click GO, and a list of reports will appear in the default Internet browser.
- 10. Click a link, and a stat printout will appear.
- 11. Typically, going to File > Print within the Internet browser will create a hardcopy printout of the report.
- 12. Click the browser's **Back** button to return to other report links, if necessary.

### **Creating Collections**

Collections are used to save lists of the most commonly used reports.

 Click the button next to the word Collections on the right side of the screen (Figure 37).

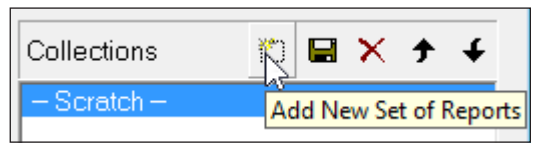

Figure 37: Collections

- 2. In the window that appears, type in a descriptive name for the collection of reports.
- 3. Select the desired reports as described above.
- 4. Click the **Save** button is to assign the reports to the collection. The types of reports within a collection can be changed at any time; just be sure to save the changes.
- 5. Click the red X to completely delete the collection. A confirmation message will appear asking to verify the deletion. This action cannot be undone!
- 6. Right-click a collection to Rename, Save, Save As, Delete, or Add New.

| Print seas<br>First, selec<br>Hint: If you                                                                        | on cumulati<br>t the season th<br>u repeatedly ru | ive or in-game repo<br>nen the team. Next, sel<br>in the same sets of repo                                                                                                    | orts<br>ect the Team Reports tab and check<br>rts use the Collections option at the                                                    | the reports to view. Cl<br>far right to save you tir | ick GO to cre<br>me and effor | ate th<br>t. | e repo | rts. |
|----------------------------------------------------------------------------------------------------|---------------------------------------------------|----------------------------------------------------------------------------------------------------|----------------------------------------------------------------------------------------------------|------------------------------------------------------|-------------------------------|--------------|--------|------|
| Competitions   Team Reports                                                                                       | Conf Reports                                      | Other                                                                                                    |                                                                                                    |                                                      |                               |              |        |      |
| Conference Reports                                                                                                |                                                   | Minimum % Gar<br>Played to be incl<br>(i.e. Pir GP / Tean<br>(ex. 0.667)<br>0.000<br>To change the de<br>conference repor<br>1. only one repor<br>2. the highlighted<br>3. click the DETA | nes<br>Juded<br>n GP)<br>stalls (like minimums) of a<br>t.<br>t. can be highlighted<br>report must be checked<br>JLS button<br>DETAILS | Collections                                          |                               | a ×          | *      | ÷    |
| Sub-Report                                                                                                    | Top N                                             | Min Avg Value                                                                                                    | Min %                                                                                                    |                                                      |                               |              |        |      |
| Points                                                                                                    | 0                                                 | 0.0                                                                                                    |                                                                                                    |                                                      |                               |              |        |      |
| Points Per Game                                                                                                   | 0                                                 | 0.0                                                                                                    |                                                                                                    |                                                      |                               | _            | 1      |      |
| Goals                                                                                                    | 0                                                 | 0.0                                                                                                    |                                                                                                    |                                                      | <u>G</u> 0                    |              |        |      |
| Goals Per Game                                                                                                    | 0                                                 | 0.0                                                                                                    |                                                                                                    | _                                                    |                               |              |        |      |
|                                                                                                    | 0                                                 | 0.0                                                                                                    | =                                                                                                    |                                                      |                               |              |        |      |
| Assists                                                                                                    | -                                                 |                                                                                                    |                                                                                                    |                                                      |                               |              |        |      |
| Assists<br>Assists Per Game                                                                                       | 0                                                 | 0.0                                                                                                    |                                                                                                    |                                                      |                               |              |        |      |
| Assists<br>Assists Per Game<br>Shots                                                                              | 0                                                 | 0.0                                                                                                    |                                                                                                    |                                                      |                               |              |        |      |
| Assists<br>Assists Per Game<br>Shots<br>Shots Per Game                                                            | 0<br>0<br>0                                       | 0.0<br>0.0<br>0.0                                                                                                    |                                                                                                    |                                                      |                               |              |        |      |
| Assists<br>Assists Per Game<br>Shots<br>Shots Per Game<br>Game Winning Goals                                      | 0<br>0<br>0                                       | 0.0<br>0.0<br>0.0<br>0.0                                                                                                    |                                                                                                    |                                                      |                               |              | 1      |      |
| Assists<br>Assists Per Game<br>Shots<br>Shots Per Game<br>Game Winning Goals<br>Game Winning Goals Per G          | 0<br>0<br>0<br>0                                  | 0.0<br>0.0<br>0.0<br>0.0<br>0.0                                                                                                    |                                                                                                    |                                                      | Abort                         |              | 1      |      |
| Assists<br>Assists Per Game<br>Shots<br>Shots Per Game<br>Game Winning Goals<br>Game Winning Goals Per G<br>Saves | 0<br>0<br>0<br>0<br>0                             | 0.0<br>0.0<br>0.0<br>0.0<br>0.0<br>0.0                                                                                                    |                                                                                                    |                                                      | Abort                         |              |        |      |

Figure 36: Printouts - Conference Reports

#### Creating Reports 29

# Print Career Reports

| Career Rep | ports                      |                                                                                                    |
|------------|----------------------------|----------------------------------------------------------------------------------------------------|
| DAK        | Before<br>names<br>the sea | Reports<br>running Career Reports: Set Up Seasons to be included, then make sure Team Codes are the same for all seasons, and that Player's<br>match exactly between seasons. After entering new game stats in the current season be sure to click AUTOMATIC button to update<br>son totals from the game by game stats. |
| Sele       | ct Season Demo99           | Season Set Up Seasons to Include                                                                                                    |
| Se         | elect Team North De        | laware State University 📩 * Make sure Team's Code is the same in all seasons                                                                                                    |
| #          | Active Roster              | Linked Seasons                                                                                                    |
| 1          | Camie Amundson             |                                                                                                    |
| 2          | Maria Archangelo           |                                                                                                    |
| 3          | Josie Barbera              |                                                                                                    |
| 4          | Kyra Bartholemew           |                                                                                                    |
| 5          | Goldie Burnett             |                                                                                                    |
| 6          | Lyla Chung                 |                                                                                                    |
| 7          | Gretel DeKam               |                                                                                                    |
| 8          | Regina Goldsmith           |                                                                                                    |
| 9          | Robyn Goldstien            |                                                                                                    |
| 10         | Seline Gonzalez            |                                                                                                    |
| 11         | Alice Habben               |                                                                                                    |
| 12         | Ginger Howell              |                                                                                                    |
| 13         | Roxanne Livingston         |                                                                                                    |
| 14         | Jennifer Longfellow        |                                                                                                    |
| 15         | Samantha Martens           |                                                                                                    |
| 16         | Susan Michaels             |                                                                                                    |
| 17         | Donna Richardson           |                                                                                                    |
| 110        | D                          |                                                                                                    |
| Up         | date Player Season Sta     | ts                                                                                                    |
|            | Manual                     | Automatic View Career Reports Close                                                                                                    |
|            |                            |                                                                                                    |
|            |                            |                                                                                                    |

Figure 38: Career Reports

- Go to File > Print Career Reports to open the Career Reports window (Figure 38).
- 2. Click Set Up Seasons to Include.
  - **a.** Assign each season a short *Print Name*.
  - Number the seasons in the order they should be displayed, using "0" for any season to omit from the report.
  - c. Click Close.
- 3. Select a Season and a Team.
- 4. Click Automatic to automatically update the season totals, or click Manual to update each statistic using a stat chart.

| Career Player by Seasons Report<br>NDSU Bison |              |         |    |             |                        |          |     |       |    |     |
|-----------------------------------------------|--------------|---------|----|-------------|------------------------|----------|-----|-------|----|-----|
| Amundson                                      | , Camie      |         |    |             |                        |          |     |       |    |     |
| OFFENSE                                       | GP           | G       | A  | Pts         | Shots                  | Shot%    | SOG | SOG%  | GW | СK  |
| TOTAL                                         | 1            | 1       | 0  | 2           | 5                      | 0.200    | 1   | 0.200 | 0  | 0   |
| Burnett, G                                    | oldie        |         |    |             |                        |          |     |       |    |     |
| OFFENSE                                       | GP           | G       | Α  | Pts         | Shots                  | Shot%    | SOG | SOG%  | GW | CK  |
|                                               | 1            | 1       | 0  | 2           | 4                      | 0.250    | 3   | 0.750 | 0  | 0   |
| TOTAL                                         | 1            | 1       | 0  | 2           | 4                      | 0.250    | 3   | 0.750 |    |     |
| DeKam, Gr                                     | etel         |         |    |             |                        |          |     |       |    |     |
| OFFENSE                                       | GP           | G       | A  | Pts         | Shots                  | Shot%    | SOG | SOG%  | GW | CK  |
|                                               | 1            | 0       | 1  | 1           | 0                      | 0.000    | 0   | 0.000 | 0  | 4   |
| Gonzalez,                                     | Seline<br>GP | 6       | A  | Pts         | Shots                  | Shot%    | SOG | SOG%  | GW | CK  |
| GITLINGE                                      | 1            | 0       | 0  |             | 1                      | 0.000    | 0   | 0.000 | 0  | 0   |
| TOTAL                                         | 1            | 0       | 0  | 0           | 1                      | 0.000    | 0   | 0.000 |    |     |
| Livingston                                    | , Roxan      | ne      |    | <b>D</b> 4- | <b>at</b> - <b>t</b> - | ch - 10/ | 600 | 0000  |    |     |
| UFFENSE                                       |              |         |    | PG          | Snots                  | SN01%    | 506 | 506%  |    |     |
| TOTAL                                         | 1            | 0       | 1  | 1           | 1                      | 0.000    | 0   | 0.000 | 0  | ŏ   |
| Longfellow                                    | r, Jennif    | er      |    |             |                        |          |     |       |    |     |
| GOALIE                                        | GP           | Minutes | GA | GaAvg       | Saves                  | SavePct  | W   | L     | т  | Sho |
|                                               | 1            | 90:00   | 1  | 1.000       | 6                      | 0.857    | 0   | 0     | 0  | 0.0 |
| TUTAL                                         | 1            | 90:00   | 1  | 1.000       | . 0                    | 0.857    | 0   | 0     | 0  | 0.0 |
| Richardson                                    | n, Donna     | a       |    |             |                        |          |     |       |    |     |
| OFFENSE                                       | GP           | G       | A  | Pts         | Shots                  | Shot%    | SOG | SOG%  | GW | EK  |
|                                               | 1            | 0       | 1  | 1           | 3                      | 0.000    | 1   | 0.333 | 0  | 2   |
| TOTAL                                         | 1            | 0       | 1  | 1           | 3                      | 0.000    | 1   | 0.333 |    | 2   |

Figure 39: Example Career Player by Seasons Report

- 5. Click View Career Reports.
- 6. The DakStats Career Reports will appear in the default Internet browser.
  - To view a specific player's career reports, select the player from the list and click **View Single Player by Season**.
  - Select either Player Career by Season, Player Career Totals, or Team Career by Season (Figure 39) to view each report.

# **Roster Printouts**

- 1. Go to **Configure > Rosters** to open the Configure Rosters window (Figure 40).
- 2. Select the Season and Team.
- 3. Click Print Roster and the roster will appear in the default Internet browser.
- 4. Typically, going to File > Print within the Internet browser will create a hardcopy printout of the roster.

| Configure Rosters - Season                                        | Demo99Season has 3 Tear                       | ms                           |                         |              |                     |                                               |
|-------------------------------------------------------------------|-----------------------------------------------|------------------------------|-------------------------|--------------|---------------------|-----------------------------------------------|
| DAK STATS                                                         | Configure Rosters<br>Select the team then add | the players. At a minimum, b | e sure to enter jerse   | ey number, f | irst and last name. |                                               |
| Select <u>P</u> layer:                                            | 20 Players Listed                             |                              | <u>S</u> eason:         | Demo99       | Season              | •                                             |
| Amundson, Camie<br>Archangelo, Maria                              | 4<br>9                                        |                              | Team:                   | North De     | laware State Uni∿   | rersity 💌                                     |
| Barbera, Josie<br>Bartholemew, Kyra<br>Burnett Goldie             | 5<br>6<br>16                                  |                              | Player <u>N</u> ur      | mber:        | ם ד<br>א א          | sable Player<br>now Disa <u>b</u> led Players |
| Chung, Lyla<br>DeKam, Gretel                                      | 12<br>18                                      |                              | Player <u>F</u> irs     | st Name:     | Play                | ver <u>L</u> ast Name:                        |
| Goldstien, Robyn<br>Gonzalez, Seline<br>Habben, Alice             | 2<br>14<br>17                                 |                              | l<br>P <u>o</u> sition: |              | - Ye                | ear:                                          |
| Livingston, Roxanne<br>Longfellow, Jennifer<br>Martens, Samantha  | 11<br>1<br>7                                  |                              | Hei                     | ght:         | Wej                 | ght:                                          |
| Richardson, Donna<br>Shortbread, Penelope<br>Vandergrooten, Janna | 19<br>8<br>Ile 13                             |                              | Hometo                  | <u>w</u> n:  | Playe               | r Code:                                       |
| Wilson, Alicia                                                    | 20                                            |                              |                         |              | Tear                | n C <u>o</u> de:                              |
| Jersey Order N                                                    | a <u>m</u> e Order                            | Print <u>R</u> oster         | $\mathbf{D}$            |              | Lea                 | igue ID: 0                                    |
| Misc. Line <u>1</u> :                                             |                                               |                              | Misc. Line <u>2</u> :   |              |                     |                                               |
| Misc. Line <u>3</u> :                                             |                                               |                              | Misc. Line <u>4</u> :   |              |                     |                                               |
| 省 🛛 Add New                                                       | X D <u>e</u> lete                             | Sa <u>v</u> e                | <u>⊆</u> <u>C</u> ancel | Y            | Merge               | Close                                         |

Figure 40: Printing Rosters

# 7 Importing & Exporting

Information can be exchanged electronically from any team or conference that uses DakStats Soccer by importing and exporting game files. This will eliminate the need to reenter rosters or statistics that have already been entered. It is also possible to import information to and from other third-party software applications.

Note: When importing or exporting, right-click a game to see the score and start time for that game (Figure 41). This makes games easier to identify when importing and for conference offices.

| NDSU            | at SDSU 09/04/01 07:25 PM B                                       | ox Tot Incomple                     |
|-----------------|-------------------------------------------------------------------|-------------------------------------|
| NDE<br>NE<br>NE | Start Time: 04:26 PM<br>NDSU1 SDSU1<br>Comp Id: Local 3, League 0 | ncomplete<br>ncomplete<br>ncomplete |
|                 | compila. Local 5, League 0                                        |                                     |

Figure 41: Start Time & Score

# Importing Games

| Import Competition                                                                                   |                                                                                           |                                                                                                    | ×                                                              |
|----------------------------------------------------------------------------------------------------|-------------------------------------------------------------------------------------------|----------------------------------------------------------------------------------------------------|----------------------------------------------------------------|
| Import competition files fr<br>Select the desired season. Then<br>Directory button to locate the fil | om other DakStats users<br>, select the file to import and dick<br>es you want to import. | the Import File button. If needed, use the Cha                                                                                               | nge Import                                                     |
| Select File to Import                                                                                | -                                                                                         | Select Season                                                                                                    |                                                                |
| S006082011NDSUM3.txt                                                                                 |                                                                                           | Demo99Season                                                                                                    | •                                                              |
|                                                                                                    |                                                                                           | 4 Competitions in Selected Se                                                                                                    | ason                                                           |
|                                                                                                    | Import File                                                                               | NDSU at SDSU 09/04/01 07:25 PM E<br>NDSU at SDSU 06/08/11 04:26 PM E<br>NDSU at SDSU 10/30/12 09:19 AM F<br>NDSU at SDSU 10/30/12 10:11 AM F | lox Tot Incon<br>lox Per Incor<br>'bp Incomple<br>'bp Incomple |
|                                                                                                    |                                                                                           |                                                                                                    |                                                                |
|                                                                                                    |                                                                                           |                                                                                                    |                                                                |
|                                                                                                    |                                                                                           |                                                                                                    |                                                                |
|                                                                                                    |                                                                                           |                                                                                                    |                                                                |
|                                                                                                    | Change Import<br>Directory                                                                |                                                                                                    |                                                                |
|                                                                                                    | File Type                                                                                 |                                                                                                    |                                                                |
|                                                                                                    | DakStats (*.txt)                                                                          |                                                                                                    |                                                                |
| ,<br>⊻iew Import log <u>M</u> erge                                                                   |                                                                                           | ,<br>                                                                                                    | one                                                            |

Figure 42: Import Competition

- 1. Go to File > Import Game to open the Import Competition window (Figure 42).
- 2. Select the Season in which to save the game file.
- 3. Click Change Import Directory to select the folder from which to import the file.
- 4. Select the File Type to look for in the selected folder:
  - DakStats (\*.txt) Text files generated from the DakStats program
  - SC XML (\*.xml) XML files generated from Stat Crew<sup>®</sup> programs
  - **DakStats Pbp (\*.pbx)** Files generated from the DakStats program that include the entire play-by-play commentary

Note: After importing a PBX file, open the imported game and go to Edit > Rebuild Stats.

- 5. Select the game to be imported from the Select File to Import column, and then click Import File.
- 6. If a possible duplicate game is detected, the *Import Into* window will appear (Figure 43) with two choices:
  - Click Import New
     Competition to import the
     game as is.
  - Select the existing game from the list, and then click **Import Into Existing** to replace the game with the imported game.

Note: Import Into Existing commands cannot be undone!

| DAK STATS         | Import found Possible Duplicate<br>The file being imported might already exist.<br>duplicates. If you wish to import the file as<br>Competition] button. If you wish to import<br>select the appropriate one from the list and<br>be undone, the existing stats will be overwr | The list below shows all competitions that could be<br>a New Competition then click [Import New<br>the file into one of the existing competitions then<br>click [Import Into Existing]. Note Import Into can no<br>itten. |
|-------------------|----------------------------------------------------------------------------------------------------|----------------------------------------------------------------------------------------------------|
| NDSU at SDSU 06/1 | 08/11 04:26 PM Box Per Incomplete                                                                                                    | Imported Competition Info:<br>Start Time: 04:26 PM<br>NDSU 1 SDSU 1<br>Comp Id: Local 7, League 0                                                                                                    |
|                   |                                                                                                    | Import Into Existing                                                                                                    |
|                   |                                                                                                    |                                                                                                    |

Figure 43: Import Into

# **Exporting Games**

- Go to File > Export Game to open the Export Competition window (Figure 44).
- 2. Select the Season, Team, and Competition to be exported.

Note: The current save directory is shown at the bottom of the window. To change this location, click **Directory** and select the desired destination for the exported file.

- 3. Click the drop-down arrow to select the type of file to export:
  - DakStats (\*.txt) Text files for use with DakStats programs

| Export Competition                                                                                                    | ×                                                                                                    |
|----------------------------------------------------------------------------------------------------|----------------------------------------------------------------------------------------------------|
| Export game files and share with<br>Select the appropriate season and team.<br>the location where the file will be saved to | other DakStats users<br>Then, select the competition and click Export. You can change<br>to by clicking the Directory button. |
| Select Competition                                                                                                    | Select Season                                                                                                    |
| NDSU at SDSU 09/04/01 07:25 PM Box Tot Incomple<br>NDSU at SDSU 06/08/11 04:26 PM Box Per Incomple                          | Demo99Season 🔹                                                                                                    |
| NDSU at SDSU 10/30/12 09:19 AM Pbp Incomplete<br>NDSU at SDSU 10/30/12 10:11 AM Pbp Incomplete                              | Select Team                                                                                                    |
|                                                                                                    | North Delaware State University                                                                                               |
| C:\Program Files (x86)\Dektronics\DekSte                                                                                    | Export Competition<br>DekStets (* txt)  Export Directory Done ts(P) Soccer/S010302012NDSUM6 txt                               |
| )                                                                                                    |                                                                                                    |

Figure 44: Export Competition

- SC XML (\*.xml) XML files for use with Stat Crew® programs
- **DakStats Pbp (\*.pbx)** Files for use with DakStats programs that include the entire play-by-play commentary
- MaxPreps (\*.txt) Text files for users of MaxPreps.com
- 4. Click Export.
- 5. With the game exported, it can now be emailed or burned to a disk for users of DakStats Soccer and other programs to import into their season.

### Importing & Exporting 33

# **Exporting Season Statistics**

DakStats Soccer can export files containing season-to-date statistics to send to conference or league headquarters.

| Export Season Statistics                                                                                                    |                                                                                                    |
|----------------------------------------------------------------------------------------------------|----------------------------------------------------------------------------------------------------|
| Report stats to a Conference or L<br>Click Export to create a file containing all<br>contact person. Hint: Change the locatio                                   | eague office<br>of the cumulative season stats. Then email the file to your appropriate<br>n of where the file is created by clicking the Change Directory button.                             |
| Select Season<br>Demo99Season                                                                                                    | ⊂Select File Output Format                                                                                                    |
| School's Season To Date<br>© School Season To Date<br>Select this option, if you are a school trying to export<br>their season-to-date stats to the conference. | Conference's Season To Date<br>C Conference Season To Date<br>Select this option, if you are a conference trying to<br>export the season-to-date stats for all of your teams<br>to the league. |
| Select Team North Delaware State University                                                                                                    | Select Conference                                                                                                    |
| C:\Program Files (x86)\Daktronics\Dak                                                                                                    | Stats(R) Soccer\SOSST_NDSUM.TXT                                                                                                    |
| Change Directory                                                                                                    | ort <u>D</u> one                                                                                                    |

Figure 45: Export Season Statistics

- 1. Go to File > Export Season to Date to open the Export Season Statistics window (Figure 45).
- 2. Select the Season statistics to export.
- 3. Select the File Output Format.
  - DakStats Text: Select this format if the file will be imported into DakStats.
  - NCAA XML: Only NCAA schools will select this statistics format.
- 4. Select the type of Season To Date:
  - Select **School Season to Date** if the school is exporting the season to the conference.
  - Select **Conference Season to Date** if the conference is exporting statistics for all teams in the conference.
- 5. Select the desired Team or Conference.
- 6. The current directory is shown at the bottom of the window. Click **Change Directory**, and then select the desired destination for the exported file.
- 7. Click Export.

Note: If the selected team does not have an assigned Team Code, it will not be possible to export the statistics. Refer to **Configure Teams (p.6)**.

8. With the season statistics exported, they can now be emailed or burned to a disk and given to the appropriate conferences.

# Importing Teams

Importing a team is a simple way to get another team's roster and data rather than having to manually type in all the information.

- 1. Go to Configure > Teams.
- 2. Select the Season.
- Click Import in the bottom-right corner of the Configure Teams window (Figure 46).
- 4. Browse to the location of the file.
- 5. Select the team's file, and click **OK**.

# **Exporting Teams**

- 1. Go to Configure > Teams.
- 2. Select the Season.
- 3. Select the team to be exported.
- 4. Click Export in the bottom-right corner of the Configure Teams window (Figure 46).
- 5. Save the file with the team information to an easily accessible location, such as "My Documents" or the "Desktop".
- 6. With the team exported, it can now be emailed or burned to a disk for other DakStats Soccer users to import into their season.

## Exporting Games as XML Files

It is possible to export a game as an XML file so that the file can be sent to other users who require game data in XML format.

Note: There must be a game open to export a game as an XML file.

- 1. Go to Game Control > Export Game as XML File.
- 2. Navigate to an easily accessible location, such as "My Documents" or the "Desktop".
- 3. Enter a descriptive File name.
- 4. Click Save.
- 5. With the file exported, it can now be emailed or burned to a disk.

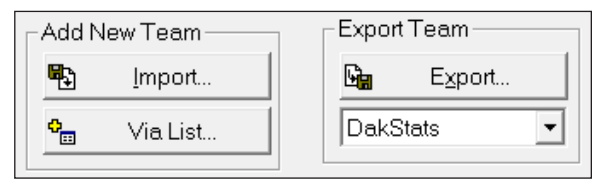

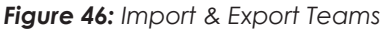

# 8 Additional Features & Settings

This section describes additional features and configuration settings within the DakStats Soccer application.

## System Preferences

Use the System Preferences window to add, edit, delete, and update seasons, as well as repair, make and restore backups, and perform several other system management tasks. Go to **Configure** > Seasons and System Preferences (Figure 47).

#### Seasons

Use the **Seasons** tab on the System Preferences window to add and edit seasons. The following actions are available:

- To add a season, refer to Creating a Season (p.5).
- To edit a season, select a season, and then click **Edit**.
- To delete a season, select the season, and then click **Delete**.

| System Preferences                                 | ×              |
|----------------------------------------------------|----------------|
| Seasons Tournaments Utilities                      |                |
| Demo99Season                                       | Add            |
|                                                    | Edit           |
|                                                    | Delete         |
|                                                    | <u>U</u> pdate |
| Default Play Entry Mode:<br>Box score: Game Totals |                |
| OK Car                                             | ncel Help      |

Figure 47: System Preferences - Seasons

• To make sure the season is up-to-date with the software version, select a season, and then click **Update**.

Note: The Update option is used to update any changes made in DakStats Soccer such as database field updates and modifications. If the database is not working properly, use the **Repair/Compact** command. Refer to Utilities (p.37).

#### Tournaments

Use the **Tournaments** tab on the System Preferences window (**Figure 48**) to add, delete, or edit tournaments.

#### To Add a Tournament

- 1. Select a Season.
- 2. Click Add.
- 3. Type in a descriptive Tournament Name.
- 4. Click OK.

Note: Click Edit to change the name of a selected tournament.

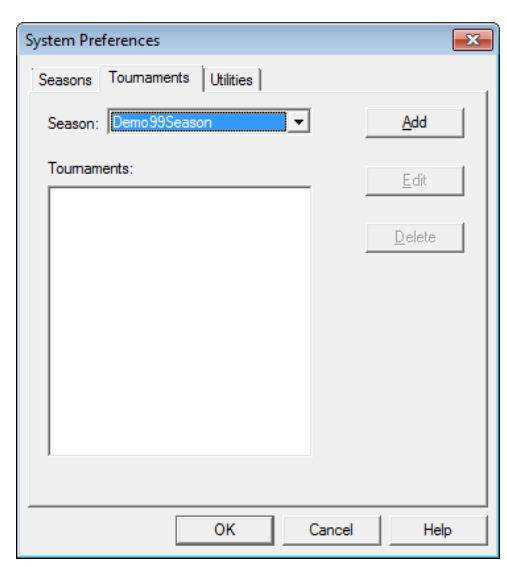

To Delete a Tournament

- 1. Select a Season.
- 2. Select a tournament to delete.
- 3. Click Delete.

Figure 48: System Preferences - Tournaments

### Utilities

Use the **Utilities** tab on the System Preferences window (**Figure 49**) to manage season copies, repairs, and backup files.

- 1. Click the Utilities tab.
- 2. Select a season.
- 3. The following actions are available:
  - To repair or compact the season database, click **Repair/Compact**.
  - To make a backup copy of an entire season, click **Backup**.
  - To overwrite the current database with a previously backed up database, click **Restore Backup**.

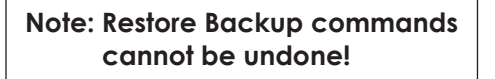

| System Preferences                  | ×                      |
|-------------------------------------|------------------------|
| Seasons Tournaments Utilities       |                        |
| Demo99Season                        | <u>R</u> epair/Compact |
|                                     | Backup                 |
|                                     | Restore Backup         |
|                                     | Delete Backup          |
| I<br>C:\Daktronics\DakStats Soccer\ | Backup                 |
| Backup Status:                      | Backup Date:           |
| Valid Backup                        | Oct 30, 2012 3:59 PM   |
| Submit Season                       | Retrieve Season        |
| OK                                  | Cancel Help            |
|                                     |                        |

Figure 49: System Preferences - Utilities

- To delete the backup copy of the season, click **Delete Backup**.
- Check **Backup Externally** and select a different location to save the season backup. Use this feature in case of hard drive crashes or other unexpected computer problems. To change the external backup location later, click the [...] button.

If there are problems with a season, it is possible to submit the season to Daktronics so that a DakStats representative may examine the problem.

- Click Submit Season to upload a season to Daktronics.
- Be sure to write an email to Daktronics explaining the problem as clearly as possible.
- Click Retrieve Season to download a season that has been submitted to Daktronics.

## Rules

- Go to Configure > Rules Configuration to open the Rules Configuration window (Figure 50).
- 2. Select an available Rules File.
- **3.** Type in the applicable values for Number of Periods, Period Length, and Overtime Length. Set the time to Count Up from 0 or Count Down from the selected value.
- Click Save to update the changes. If needed, click Reset to restore the default rules.
- 5. Click **Close** when finished.

| Rules Configuration          | l.                                                                | <b>•</b>  |
|------------------------------|-------------------------------------------------------------------|-----------|
| - Select Ru<br>RulesHS       | les File                                                          |           |
| Period Infr<br>2<br>45<br>10 | ormation<br>Number of Periods<br>Period Length<br>O∨ertime Length |           |
| 0 Co<br>© Co                 | unt Up<br>unt Down                                                |           |
| <u> </u>                     |                                                                   | <u>se</u> |

Figure 50: Rules Configuration

# Configuring DakStats Soccer

Modify or update game and conference information at any time.

### **Modifying Games**

**Creating New Games (p.10)** explains how to add a new game. To quickly modify an existing game:

- 1. Go to Configure > Games.
- 2. In the Game Information window (Figure 51), select the Season and Game ID, then add any information that was left blank when a game was first created, or update the rest of the information as needed.
- 3. Click Save Game to preserve the changes.

| Game Information                                                                                                    | ame Information         |                                    |                       |                   |                 |
|----------------------------------------------------------------------------------------------------|-------------------------|------------------------------------|-----------------------|-------------------|-----------------|
| Update Existing Competitions<br>Select the appropriate season. Then, select the desired competition. Finally, make your modifications as needed. |                         |                                    |                       |                   |                 |
| Game Informatic                                                                                                    | n                       |                                    |                       |                   |                 |
| <u>S</u> eason                                                                                                    | Demo99Season            | -                                  | ] Ent <u>r</u> y Mode | Play-by-play: Sir | mple mode 🚽     |
| <u>G</u> ame ID                                                                                                    | NDSU at SDSU 10/30/12   | ] Date                             | 10/30/2012            | •                 |                 |
| ⊻isiting Team                                                                                                    | North Delaware State Un | iversity 💌                         | Ju Record             |                   |                 |
| <u>H</u> ome Team                                                                                                    | Santo Domingo State Un  | iversity 💌                         | Record                |                   |                 |
| Game Type                                                                                                    | Non-Conference          | Start Time 9:19 AM                 | End Time              | 9:19 AM           | • Webcast       |
| Tournament                                                                                                    |                         | <ul> <li>New Tournament</li> </ul> | Num of OTs            | 0 ÷ Fo            | orfeit None 🔻   |
| Location Informa                                                                                                    | tion                    |                                    | -                     |                   |                 |
| Arena                                                                                                    |                         | Attendance 0                       |                       |                   | Sell Out 🔲      |
| City                                                                                                    |                         | Tickets Sold 0                     |                       | I                 | Night Game 🗖    |
| State                                                                                                    |                         |                                    |                       |                   | Neutral Field I |
|                                                                                                    |                         |                                    |                       |                   |                 |
| Officials                                                                                                    |                         |                                    |                       |                   |                 |
| Referee 1                                                                                                    |                         |                                    |                       |                   |                 |
| Referee 2                                                                                                    |                         |                                    |                       |                   |                 |
| Referee 3                                                                                                    |                         |                                    |                       |                   |                 |
|                                                                                                    |                         |                                    |                       | Update Game N     | otes            |
| S <u>a</u> ve Game                                                                                                    | <u>C</u> ancel Game     | D <u>e</u> lete Game               | Delete ALL G          | ames              | Done            |

Figure 51: Modifying or Updating a Game

**Note:** Use the **Update Game Notes** function to enter any additional game information not covered in the provided fields.

### **Configuring Conferences**

Conferences allow teams to be grouped together for reporting purposes. Conferences are unique to each season, but one team can belong to multiple conferences. Go to **Configure > Conferences** to open the Configure Conferences window (**Figure 52**).

| Configure Conferences                                          |                                                                                                   |                                                                                                  |
|----------------------------------------------------------------|---------------------------------------------------------------------------------------------------|--------------------------------------------------------------------------------------------------|
| Configure Conferences allow you t<br>multiple conferences.     | tes to group teams together for reporting purposes. Con                                           | nferences are unique to each season. A team can belong to                                        |
| 1. Select Season       Demo99Season       2. Select Conference | Conference Identifier Add New Conference Conference Print Name New Conf Default Import Conference | Conference Teams Selected 0<br>North Delaware State University<br>Santo Domingo State University |
| Add New X Delete                                               | e Set As Default Import Conf                                                                      | Ω <u>C</u> ancel Cl <u>o</u> se                                                                  |

Figure 52: Configure Conferences

To Create a New Conference

- 1. Select a Season for the conference.
- 2. Click Add New.
- 3. Type the conference name under Conference Identifier.
- **4.** Type the conference short name under Conference Print Name. This name is for reports.
- 5. If desired, click Set As Default Import Conf for conference offices importing season-todate files.
- 6. Click Save.

#### To Configure a Conference

- 1. Select the Season of the conference.
- **2.** Select the Conference.
- **3.** Select which teams to include in the conference in the Conference Teams Selected box.
- 4. Click Save.

#### To Delete a Conference

- 1. Select the Season of the conference.
- 2. Select a Conference.
- 3. Click Delete.

# Play Entry Button Colors

Use the Set Play Entry Button Colors window (Figure 53) to change the text and background colors for buttons, as well as to choose between a normal or flat button appearance.

- 1. Go to Configure > Play Entry Button Colors.
- 2. Choose the color of the text or background for Normal Play Entry Buttons selected and not selected, or choose the color of the text or background for Special Play Entry Buttons selected and not selected.
- 3. Uncheck Flat Button Style to give the buttons a 3D appearance.
- 4. Click **Restore Defaults** to return the buttons to their original settings, or click **OK** to save the changes.

| Set Play Entry Button Colors                                                                                                    |                                      |  |  |  |  |
|----------------------------------------------------------------------------------------------------|--------------------------------------|--|--|--|--|
| Customize the button colors in play-by-play mode<br>This screen allows you to change the look of the buttons. You can change the text and background color for<br>buttons. Also, you can choose between a normal or flat button appearance.                                                                                                    |                                      |  |  |  |  |
| Normal Play Entry Buttons                                                                                                    | OK                                   |  |  |  |  |
| <u>S</u> ingle <u>D</u> ouble <u>T</u> riple <u>H</u> omerun <u>E</u> rror                                                                                                    |                                      |  |  |  |  |
| Ely Out Pop Out Line Out Ground Out Bunt                                                                                                    | Cancel                               |  |  |  |  |
| Selected (Depressed) Buttons<br>Text: Text: |                                      |  |  |  |  |
| Bobble Dropped Fly Dropped Pop Up Dropped Foul Ball                                                                                                    |                                      |  |  |  |  |
| Misplayed Obstruction Wild Throw                                                                                                    |                                      |  |  |  |  |
| Selected (Depressed) Buttons<br>Text: Text: Text: Text: Text: Background: Text: Text: | I Flat Button Style Restore Defaults |  |  |  |  |

Figure 53: Set Play Entry Button Colors

# Auto Start Options

The Auto Timing and Auto Start Interface options are found on the **Configure** menu (**Figure 54**).

• Auto Timing: Should only be checked if the computer is connected to an All Sport® controller. DakStats Soccer will automatically start and stop time the game time in sync with the All Sport control console.

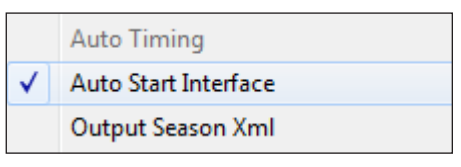

Figure 54: Auto Start Options

- Auto Start Interface: Should only be checked when using the Daktronics Scoring-Timing Interface (DSTI) to interface with a display.
- **Output Season Xml:** Check this option if instructed by a league office. This keeps an up-to-date XML file that certain leagues need to update their websites. Refer to **Appendix B**.

## Messaging

The messaging settings help determine how DakStats Soccer communicates with other Daktronics software.

The default setting is that the DakStats Soccer program is on the same computer as the DSTI program. If these programs are on separate computers:

- 1. Go to Configure > Messaging.
- 2. In the DakStats/DSTI Messaging window (Figure 55), select Different Machine.

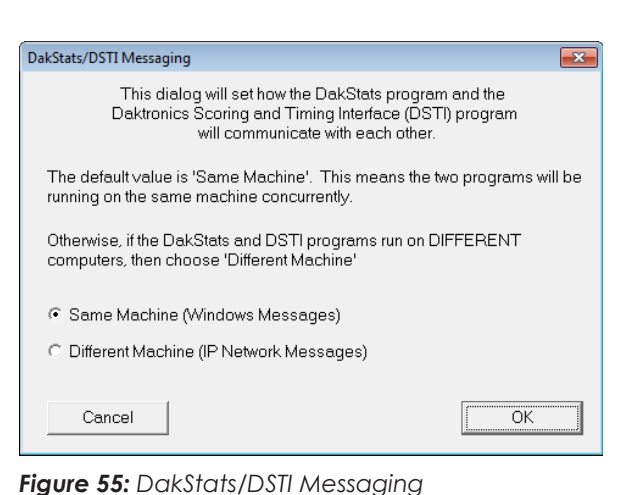

3. Click OK.

# Webcast (Discontinued)

The Webcast feature was discontinued in January 2024.

# Web-Sync (Discontinued)

The Web-Sync service was discontinued in January 2025.

# Twitter (Discontinued)

Twitter integration with DakStats is no longer supported, and the buttons/configuration menus do not function.

# Quick Display

The Quick Display option allows users who interface with Daktronics display controllers to run sequences from DakStats Soccer. These settings do not need to be modified if the DakStats Soccer program is not interfacing with a display controller. For more information about creating sequences, refer to the documentation provided with the display control software.

- 1. Make sure to have DakStats Soccer, DSTI, and the display controller running.
- In DakStats Soccer, go to Configure > Quick Display, and the Quick Display window will appear (Figure 56).
- 3. If the Empty Interface Configuration File! message appears at the bottom of the window, click **Request Config**.
- 4. Right-click an empty cell, and then click Add Item; to modify an existing cell, right-click the cell, and click Edit Item:
  - a. In the Configure Quick Display Item window (Figure 57), check the box next to Show on toolbar.
  - **b.** Type in a descriptive Item Name.
  - c. Fill in the Enhanced RTD Parameters to specify the desired sequence to play.
  - d. Fill in the Request Parameters to specify what type of data to output.

Note: Items with the **%Select** Nickname are not compatible with quick display buttons.

e. Click OK to save the changes to the quick display button.

| Visitor (V):                                        | NDSU_E                                                                                                    | isons_M                                                        |   | Home (I                                         | H): SDSU_Jackrabbit                                                                                                    | 8_M |     |
|-----------------------------------------------------|----------------------------------------------------------------------------------------------------|----------------------------------------------------------------|---|-------------------------------------------------|----------------------------------------------------------------------------------------------------|-----|-----|
| 1<br>3<br>5<br>7<br>9<br>11<br>13<br>15<br>17<br>19 | LongFellow,<br>Goldstein, Ri<br>Goldsmith, R<br>Amundson, C<br>Barbera, Pat<br>Bartholomew<br>Martens, San<br>Martens, San<br>Archangelo, J<br>Michaels, Ed | James<br>ck<br>arl<br>, Kyle<br>1<br>Herman<br>Anthony<br>ward | • | 2<br>4<br>8<br>10<br>12<br>14<br>16<br>18<br>20 | Leigh, Ryan<br>Bantern, Tim<br>Flannery, Byron<br>Augustus, Joseph<br>Doolittle, Fred<br>Ishmeel, Icabod<br>Dykhouse, Melvin<br>Alajandre, Erik<br>Kuck, Tony<br>Chepa, Albert |     |     |
|                                                     |                                                                                                    |                                                                |   |                                                 |                                                                                                    | Acc | ept |
| 1                                                   |                                                                                                    |                                                                |   |                                                 |                                                                                                    |     |     |
| 2                                                   |                                                                                                    |                                                                |   |                                                 |                                                                                                    |     |     |
| 2                                                   |                                                                                                    |                                                                |   |                                                 |                                                                                                    |     |     |
| 2 3 4                                               |                                                                                                    |                                                                |   |                                                 |                                                                                                    |     |     |
| 2<br>3<br>4<br>5                                    |                                                                                                    |                                                                |   |                                                 |                                                                                                    |     |     |
| 2<br>3<br>4<br>5<br>6                               |                                                                                                    |                                                                |   |                                                 |                                                                                                    |     |     |
| 2<br>3<br>4<br>5<br>6<br>7                          |                                                                                                    |                                                                |   |                                                 |                                                                                                    |     |     |
| 2<br>3<br>4<br>5<br>6<br>7<br>8                     |                                                                                                    |                                                                |   |                                                 |                                                                                                    |     |     |

#### Figure 56: Quick Display

| Conf | igure Quick Display Item |                |              |                   | × |
|------|--------------------------|----------------|--------------|-------------------|---|
|      | Item Name                |                |              | 🔽 Show on toolbar |   |
|      | Enhanced RTD Parama      | eters:         |              |                   | _ |
|      | Sign Number              | 0              | Offset       | 0                 |   |
|      | Display Mode             | 0 - Continuous | •            |                   |   |
|      | Times To Display         | 0              | Frame Number | 0                 |   |
|      | Drive Letter             | D              |              |                   |   |
|      | Library Name             |                |              |                   |   |
|      | Sequence Name            |                |              |                   |   |
|      | Request Parameters —     |                |              |                   | _ |
|      | DSTI Port Name           |                | •            |                   |   |
|      | Format                   |                | •            |                   |   |
|      |                          |                | ~            |                   |   |
|      |                          |                | -            |                   |   |
|      |                          |                | ~            |                   |   |
|      |                          |                |              |                   |   |
|      | Cancel                   |                |              | OK                |   |

Figure 57: Configure Quick Display Item

- 5. Repeat Step 4 to assign up to 20 other commands on the toolbar.
- 6. To delete an existing cell, right-click the cell, and click Delete Item.
- 7. Click **Close** when finished creating the quick display buttons.
- 8. Go to View > Quick Display Toolbar to make the Quick Display Toolbar appear above the standard toolbar.
- **9.** The QD Toolbar can be undocked and moved, and it also will dock on either side or the bottom of the screen.

#### Additional Features & Settings 42

# Press Row Monitor

DakStats Soccer can output XML files to be used by third-party websites for displaying live game stats. This feature can also show live stats for in-house media (TV, radio, newspaper). When used for that purpose, the feature is referred to as a Press Row Monitor (PRM). In the past, a PRM output required a separate piece of software and special monitors. Now DakStats itself provides a PRM output via a shared network drive to a web browser.

To set up a PRM output, follow the steps below.

- With a game open, go to Webcast > Configure.
- 2. Click on the GameCast tab (Figure 58).
- 3. Click Enable GameCast.
- 4. Select File.
- 5. Click the [...] button to browse to a shared/network directory where the file will be created.

| Note: | The computers used     |
|-------|------------------------|
|       | by the media must      |
|       | have read access to    |
|       | this location. Contact |
|       | your IT department for |
|       | assistance if needed.  |

| DakStats We        | bcast Properties                   | × |
|--------------------|------------------------------------|---|
| Local <u>W</u> ebo | ast CSTV Webcast Web-Sync GameCast |   |
| Coptions           | GameCast                           |   |
|                    | C:\Daktronics\LAX_Gamecast.xml     |   |
|                    | Home Season File                   |   |
|                    | Visitor Season File                |   |
|                    |                                    |   |
|                    |                                    |   |
|                    | OK Cancel Apply He                 |   |
|                    |                                    |   |

Figure 58: GameCast Setup for Press Row Monitors

- 6. Name the file "SO\_Gamecast.xml" and then click Open.
- 7. Click **OK** when finished.
- 8. Go to Webcast > Start and the file will be generated in the specified directory.

The file updates every 2 seconds. The media will simply open the "SO\_Gamecast.**html**" file from the shared directory using a web browser on their computer.

# 9 Using the Keyboard & Hotkeys

Many of the commands in DakStats Soccer can be accessed with the keyboard as well as the mouse. Most buttons in the main menu and Play-by-play entry mode have labels with an underlined letter. Pressing the key on the keyboard that correlates with the underlined letter will activate that particular button. To activate secondary buttons, which are usually colored differently, press the underlined key at the same time as **[Shiff]**.

| Hotkey       | Command                                   | Button         |
|--------------|-------------------------------------------|----------------|
| [F4]         | opens Balance window                      | <b>∆</b> [∆    |
| [F5]         | swap Teams to the other side of the field | H              |
| [F7]         | toggle Game in Progress on/off            | GIP            |
| [F10]        | view Home roster/stats                    | H♦             |
| [F11]        | view Visitor roster/stats                 | Vt             |
| [F12]        | view both Visitor and Home roster/stats   | NISTOR<br>Hohe |
| [Ctrl] + [n] | opens Game Information window (new game)  |                |
| [Ctrl] + [o] | opens Open Game window                    | <b>1</b>       |
| [Ctrl] + [i] | opens Select Report(s) window (in-game)   | 9              |
| [Ctrl] + [s] | opens Print Shot Chart window             |                |
| [Ctrl] + [p] | opens Printouts window (season)           |                |
| [Ctrl] + [q] | opens Quick Display window                |                |
| [Space Bar]  | toggle Game Clock start/stop              |                |
| [x]          | Possession to Other Team                  |                |

# A DakStats Soccer Stat Sheet

# DakStats Soccer Stat Sheet 45

This page intentionally left blank.

| Team (Record)     |         | 1   | 2     |     |      |      |      |       |       |       |    |     |       |                    | Date: |          |                 |     |
|-------------------|---------|-----|-------|-----|------|------|------|-------|-------|-------|----|-----|-------|--------------------|-------|----------|-----------------|-----|
| (                 | )       |     |       |     |      |      |      |       |       |       |    |     | :     | Start <sup>-</sup> | Time: |          |                 |     |
| Conference Non-Co | onferei | nce |       |     |      |      | Soco | er St | ats S | Sheet |    |     |       | End <sup>-</sup>   | Time: |          |                 |     |
| Home Away         | Neut    | ral |       |     |      |      |      |       |       |       |    |     | Site: |                    |       |          |                 |     |
|                   |         |     |       |     |      |      |      |       |       |       |    |     |       |                    | (Aren | a/City/S | State)          |     |
| Player Name       | GP      | GS  | Shots | SOG | POST | +BAR | GL   | AST   | OG    | GWG   | CK | PKM | PKA   | OFF                | FL    | YC       | RC              | BLK |
|                   |         |     |       |     |      |      |      |       |       |       |    |     |       |                    |       |          |                 |     |
|                   |         |     |       |     |      |      |      |       |       |       |    |     |       |                    |       |          |                 |     |
|                   |         |     |       |     |      |      |      |       |       |       |    |     |       |                    |       |          |                 |     |
|                   |         |     |       |     |      |      |      |       |       |       |    |     |       |                    |       |          |                 |     |
|                   |         |     |       |     |      |      |      |       |       |       |    |     |       |                    |       |          |                 |     |
|                   |         |     |       |     |      |      |      |       |       |       |    |     |       |                    |       |          |                 |     |
|                   |         |     |       |     |      |      |      |       |       |       |    |     |       |                    |       |          |                 |     |
|                   |         |     |       |     |      |      |      |       |       |       |    |     |       |                    |       |          |                 |     |
|                   |         |     |       |     |      |      |      |       |       |       |    |     |       |                    |       |          |                 |     |
|                   |         |     |       |     |      |      |      |       |       |       |    |     |       |                    |       |          |                 |     |
|                   |         |     |       |     |      |      |      |       |       |       |    |     |       |                    |       |          |                 |     |
|                   |         |     |       |     |      |      |      |       |       |       |    |     |       |                    |       |          |                 |     |
|                   |         |     |       |     |      |      |      |       |       |       |    |     |       |                    |       |          |                 |     |
|                   |         |     |       |     |      |      |      |       |       |       |    |     |       |                    |       |          | <u>لــــــا</u> |     |

### **Goalie Stats**

| Player Name | GA | SV | PKF | PKB | WINS | LOSS | TIE | SHO | MIN |
|-------------|----|----|-----|-----|------|------|-----|-----|-----|
|             |    |    |     |     |      |      |     |     |     |
|             |    |    |     |     |      |      |     |     |     |
|             |    |    |     |     |      |      |     |     |     |

### **Red/Yellow Card**

| Type (Red/Yellow) | Team | Player | Time |
|-------------------|------|--------|------|
|                   |      |        |      |
|                   |      |        |      |
|                   |      |        |      |

#### Scoring

| Time | Team | Goal by | Asst by | 2nd Asst |
|------|------|---------|---------|----------|
|      |      |         |         |          |
|      |      |         |         |          |
|      |      |         |         |          |
|      |      |         |         |          |
|      |      |         |         |          |
|      |      |         |         |          |
|      |      |         |         |          |
|      |      |         |         |          |
|      |      |         |         |          |

I
 I
 I
 I
 I
 I
 I
 I
 I
 I
 I
 I
 I
 I
 I
 I
 I
 I
 I
 I
 I
 I
 I
 I
 I
 I
 I
 I
 I
 I
 I
 I
 I
 I
 I
 I
 I
 I
 I
 I
 I
 I
 I
 I
 I
 I
 I
 I
 I
 I
 I
 I
 I
 I
 I
 I
 I
 I
 I
 I
 I
 I
 I
 I
 I
 I
 I
 I
 I
 I
 I
 I
 I
 I
 I
 I
 I
 I
 I
 I
 I
 I
 I
 I
 I
 I
 I
 I
 I
 I
 I
 I
 I
 I
 I
 I
 I
 I
 I
 I
 I
 I
 I
 I
 I
 I
 I
 I
 I
 I
 I
 I
 I
 I
 I
 I
 I
 I
 I
 I
 I
 I
 I
 I
 I
 I
 I
 I
 I
 I
 I
 I
 I
 I
 I
 I
 I
 I
 I
 I
 I
 I
 I
 I
 I
 I
 I
 I
 I
 I
 I
 I
 I
 I
 I
 I
 I
 I
 I
 I
 I
 I
 I
 I
 I
 I
 I
 I
 I
 I
 I
 I
 I
 I
 I
 I
 I
 I
 I
 I
 I
 I
 I
 I
 I
 I
 I
 I
 I
 I
 I
 I
 I
 I
 I
 I
 I
 I
 I
 I
 I
 I
 I
 I
 I
 I
 I
 I
 I
 I
 I
 I
 I
 I
 I
 I
 I
 I
 I
 I
 I
 I
 I
 I
 I
 I
 I
 I
 I
 I
 I
 I
 I
 I
 I
 I
 I
 I
 I
 I
 I
 I
 I
 I
 I
 I
 I
 I
 I
 I
 I
 I
 I
 I
 I
 I
 I
 I
 I
 I
 I
 I
 I
 I
 I
 I
 I
 I
 I
 I
 I
 I
 I
 I
 I
 I
 I
 I
 I
 I
 I
 I
 I
 I
 I
 I
 I
 I
 I
 I
 I
 I
 I
 I
 I
 I
 I
 I
 I
 I
 I
 I
 I
 I
 I
 I
 I
 I
 I
 I
 I
 I
 I
 I
 I
 I
 I
 I
 I
 I
 I
 I
 I
 I
 I
 I
 I
 I
 I
 I
 I
 I
 I
 I
 I
 I
 I
 I
 I
 I
 I

This page intentionally left blank.

# **B** Supplemental Guides & Manuals

• DakStats Output Season XML Quick Start Guide (DD2119764)

This page intentionally left blank.

# DakStats Output Season XML Quick Start Guide

This guide will assist you with a feature of the DakStats software that allows you to output an XML file of the current season. This is useful when posting up-to-date statistics to a website with your own style sheet applied.

This feature may be enabled or disabled in DakStats Baseball, Basketball, Football, Soccer, and Volleyball.

## **Enabling Season XML Output**

- 1. Open the DakStats program.
- 2. Go to Configure > Output Season Xml. A checkmark appears next to the menu item to indicate it is enabled.

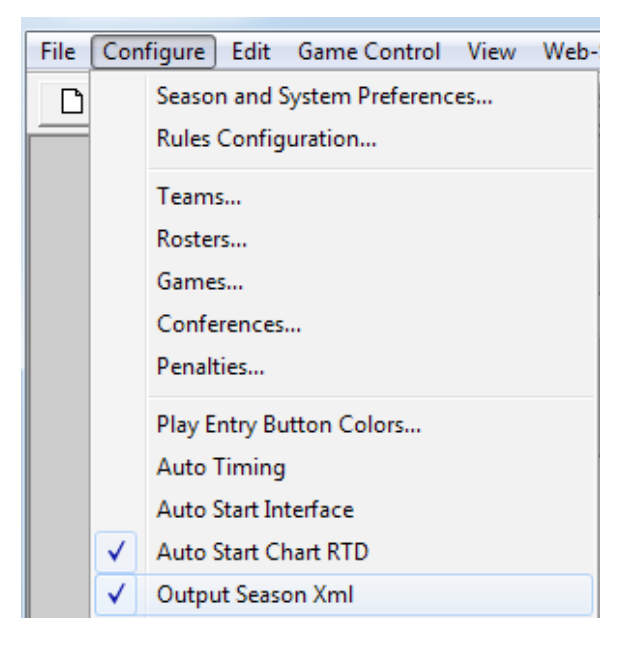

### Setting the Default Team

In order to create the season XML file, there must be a default team for the current open season. The current season is shown on the top of the screen when the program is opened.

| Season: | 2011   | • | Configure |                     |
|---------|--------|---|-----------|---------------------|
| Team:   | Tigers | • | Configure | Set as Default Team |

To set a default team, simply select the team from the drop-down list and click **Set as Default Team**. Alternately, a default team may be selected when creating a new season. To set a different default team, you must go to **Configure > System and Season Preferences**, select the season, and click **Edit**.

With Output Season XML enabled and a default team set, a Season XML file will be created in the following location: "C:\Daktronics\DakStats [Sport]\season.xml"

**Note:** For Baseball and Basketball, a "gamebygame.xml" file is also created in the same folder.

The XML files are created and updated ONLY after performing one of the following actions:

- Closing a game (File > Close)
- Closing the Configure Teams window (Configure > Teams)
- Closing the Configure Rosters window (Configure > Rosters)

The "season" file is the NCAA/Stat Crew specification. The "gamebygame" file provides a record of each game of the season.

The names of the XML files are always the same. They can be parsed by a CSS or XLST file to display the stats on a website however you want, with your own style and branding.

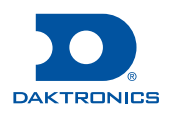

This page intentionally left blank.